# Lernfähige Infrarot-Universal-Fernbedienung URC-150.app

WLAN, App-Steuerung, 360°

# Bedienungsanleitung

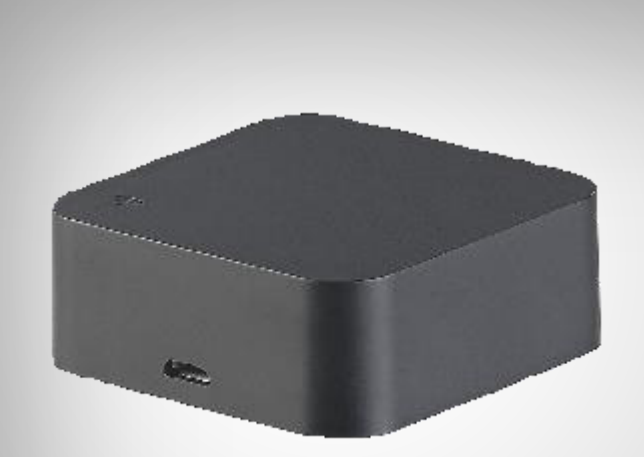

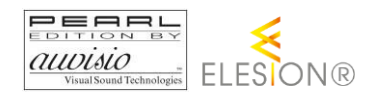

NX-4519-675

# Inhaltsverzeichnis

| Ihre neue lernfähige IR-Universal-Fernbedienung | 5  |
|-------------------------------------------------|----|
| Lieferumfang                                    | 5  |
| Wichtige Hinweise zu Beginn                     | 6  |
| Sicherheitshinweise                             | 6  |
| Wichtige Hinweise zur Entsorgung                | 6  |
| Konformitätserklärung                           | 6  |
| Produktdetails                                  | 7  |
| Inbetriebnahme                                  | 8  |
| Stromversorgung                                 | 8  |
| App installieren                                | 8  |
| Registrierung                                   | 8  |
| Per Email-Adresse                               | 8  |
| Per Mobilfunknummer                             | 9  |
| WLAN-Fernbedienung mit App verbinden            | 10 |
| Verwendung                                      | 14 |
| Gerät mit WLAN-Fernbedienung koppeln            | 14 |
| Geräte-Marke ist aufgelistet                    | 14 |
| Geräte-Marke ist nicht aufgelistet              | 19 |
| WLAN-Fernbedienung zurücksetzen                 | 25 |
| Арр                                             |    |
| App-Übersicht                                   | 25 |
| Geräte-Seite der WLAN-Fernbedienung             |    |
| Geräte-Einstellungen                            | 27 |
| Szenen einstellen                               |    |
| Geräte der Bedienliste bearbeiten               | 31 |
| Gerät aus der Bedienliste entfernen             | 32 |
| WLAN-Fernbedienung aus App entfernen            | 32 |
| App-Konto löschen                               |    |
| Sprachsteuerung                                 | 33 |
| Alexa Voice Service                             | 33 |
| Google Home-App                                 | 34 |
| Sprachbefehle                                   |    |

| IFTTT                         |  |
|-------------------------------|--|
| Apps verbinden                |  |
| Auslöser einstellen (Trigger) |  |
| Datenschutz                   |  |
| Technische Daten              |  |

Informationen und Antworten auf häufige Fragen (FAQs) zu vielen unserer Produkte sowie ggfs. aktualisierte Handbücher finden Sie auf der Internetseite:

### www.auvisio.de

Geben Sie dort im Suchfeld die Artikelnummer oder den Artikelnamen ein.

# Ihre neue lernfähige IR-Universal-Fernbedienung

#### Sehr geehrte Kundin, sehr geehrter Kunde,

vielen Dank für den Kauf dieser lernfähigen Infrarot-Universal-Fernbedienung. Dank des 360°-Abstrahlwinkels empfange alle Geräte im Umkreis von bis zu 10 m das Infrarot-Signal der Fernbedienung. Binden Sie die Fernbedienung in Ihr Heimnetzwerk ein und steuern Sie die angelernten Geräte per App. Oder im Fall von TV-/Set-Top-Geräten bzw. Klimaanlagen oder Ventilatoren auch per Sprachbefehl.

Bitte lesen Sie diese Bedienungsanleitung und befolgen Sie die aufgeführten Hinweise und Tipps, damit Sie Ihre neue Infrarot-Universal-Fernbedienung optimal einsetzen können.

# Lieferumfang

- Infrarot-Universal-Fernbedienung URC-150.app
- Micro-USB-Kabel
- Anti-Rutsch-Pad
- Bedienungsanleitung

Zusätzlich benötigt: USB-Netzteil (z.B. SD-2201)

#### **Empfohlene App:**

Zum Betrieb benötigen Sie eine App, die eine Verbindung zwischen Ihrer WLAN-Fernbedienung und Ihrem Mobilgerät herstellen kann. Wir empfehlen hierzu die kostenlose App **ELESION**.

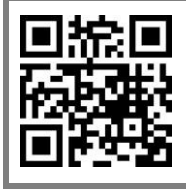

ELESION:

Scannen Sie den QR-Code, um eine Übersicht weiterer **ELESION**-Produkte aufzurufen.

# Wichtige Hinweise zu Beginn

# Sicherheitshinweise

- Diese Bedienungsanleitung dient dazu, Sie mit der Funktionsweise dieses Produktes vertraut zu machen. Bewahren Sie diese Anleitung daher gut auf, damit Sie jederzeit darauf zugreifen können.
- Ein Umbauen oder Verändern des Produktes beeinträchtigt die Produktsicherheit. Achtung Verletzungsgefahr!
- Alle Änderungen und Reparaturen an dem Gerät oder Zubehör dürfen nur durch den Hersteller oder von durch ihn ausdrücklich hierfür autorisierte Personen durchgeführt werden.
- Öffnen Sie das Produkt nie eigenmächtig. Führen Sie Reparaturen nie selbst aus!
- Behandeln Sie das Produkt sorgfältig. Es kann durch Stöße, Schläge oder Fall aus bereits geringer Höhe beschädigt werden.
- Halten Sie das Produkt fern von Feuchtigkeit und extremer Hitze.
- Tauchen Sie das Produkt niemals in Wasser oder andere Flüssigkeiten.
- Technische Änderungen und Irrtümer vorbehalten.

# Wichtige Hinweise zur Entsorgung

Dieses Elektrogerät gehört nicht in den Hausmüll. Für die fachgerechte Entsorgung wenden Sie sich bitte an die öffentlichen Sammelstellen in Ihrer Gemeinde. Einzelheiten zum Standort einer solchen Sammelstelle und über ggf. vorhandene Mengenbeschränkungen pro Tag / Monat / Jahr entnehmen Sie bitte den Informationen der jeweiligen Gemeinde.

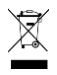

# Konformitätserklärung

Hiermit erklärt PEARL.GmbH, dass sich das Produkt NX-4519-675 in Übereinstimmung mit der RoHS-Richtlinie 2011/65/EU, der EMV-Richtlinie 2014/30/EU und der Funkanlagen-Richtlinie 2014/53/EU befindet.

Hustan A.

Qualitätsmanagement Dipl. Ing. (FH) Andreas Kurtasz

Die ausführliche Konformitätserklärung finden Sie unter <u>www.pearl.de/support</u>. Geben Sie dort im Suchfeld die Artikelnummer NX-4519 ein.

# **Produktdetails**

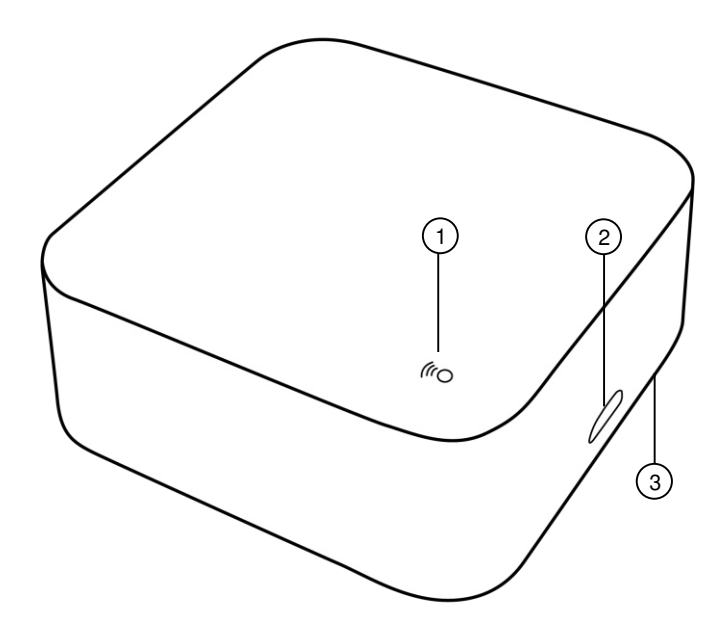

- 1. WLAN-LED
- 2. Micro-USB-Anschluss
- 3. Reset-Taste

# Inbetriebnahme

# Stromversorgung

Verbinden Sie das Micro-USB-Kabel mit Ihrer WLAN-Fernbedienung und einem geeigneten USB-Netzteil.

# App installieren

Zum Betrieb benötigen Sie eine App, die eine Verbindung zwischen Ihrer WLAN-Fernbedienung und Ihrem Mobilgerät herstellen kann. Wir empfehlen hierzu die kostenlose App **ELESION**. Suchen Sie diese im Google Play Store (Android) oder App-Store (iOS) und installieren Sie sie auf Ihrem Mobilgerät.

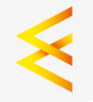

Oder scannen Sie den entsprechenden QR-Code:

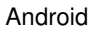

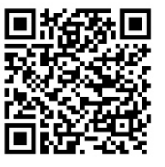

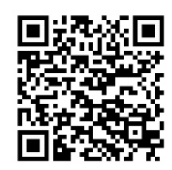

iOS

# Registrierung

Registrieren Sie sich in der App, falls Sie noch nicht über ein ELESION-Konto verfügen. Dies kann per Email-Adresse oder Mobilfunknummer erfolgen.

### Per Email-Adresse

- 1. Öffnen Sie die App **ELESION**. Gestatten Sie gegebenenfalls das Senden von Mitteillungen.
- 2. Tippen Sie auf Erstellen eines neuen Kontos.
- 3. Lesen Sie sich die Datenschutzrichtlinie gut durch. Tippen Sie dann auf zustimmen.
- 4. Stellen Sie im ersten Feld Ihr Land ein.
- 5. Geben Sie im zweiten Feld Ihre Email-Adresse ein.
- 6. Tippen Sie auf **Code bekommen**. Eine Bestätigungs-Email wird an Ihre Email-Adresse geschickt.
- 7. Suchen Sie in Ihrem Postfach nach einer Email von **ELESION**. Geben Sie innerhalb der nächsten Minuten den in der Email hinterlegten Bestätigungscode in der App ein.

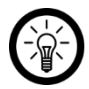

#### HINWEIS:

Sollte die Email nicht im Posteingang angezeigt werden, durchsuchen Sie den Junk-/Spam-Ordner.

- 8. Legen Sie ein Konto-Passwort fest. Das Passwort sollte aus 6-20 Zeichen bestehen und mindestens einen Buchstaben und eine Zahl enthalten.
- 9. Tippen Sie auf Fertigstellung.
- 10. Gestatten Sie gegebenenfalls den Standort-Zugriff.
- 11. Tippen Sie auf Erstellung Familie.

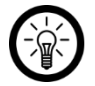

#### HINWEIS:

Die Erstellung von "Familiengruppen" dient der Standort-Zuteilung. Wenn Sie z.B. über mehrere Wohnsitze verfügen, sind die Geräte so immer noch eindeutig dem entsprechenden Wohnsitz zugeordnet. Zudem können Sie andere Haushaltsmitglieder in die Gruppe einladen und Ihnen Zugriffsrechte auf das Gerät gewähren.

- 12. Geben Sie der Gruppe im ersten Feld (**Familienname**) einen Namen, z.B. Wohnung XXX.
- 13. Tippen Sie auf das zweite Feld. Warten Sie, bis Ihr Standort ermittelt wurde und tippen Sie dann auf **Bestätigen**.
- 14. Legen Sie fest, für welche Räume die Gruppe gelten soll. Fügen Sie gegebenenfalls einen eigenen Raum hinzu.
- 15. Tippen Sie oben rechts auf Fertigst....
- 16. Tippen Sie in der Erfolgsmeldung auf **Fertigstellung**. Sie gelangen zur Startseite der App (**Mein Zuhause**-Tab).

### Per Mobilfunknummer

- 1. Öffnen Sie die App **ELESION**. Gestatten Sie gegebenenfalls das Senden von Mitteillungen.
- 2. Tippen Sie auf Erstellen eines neuen Kontos.
- 3. Lesen Sie sich die Datenschutzrichtlinie gut durch. Tippen Sie dann auf zustimmen.
- 4. Stellen Sie im ersten Feld Ihr Land ein.
- 5. Geben Sie im zweiten Feld Ihre vollständige Mobilfunknummer ein.

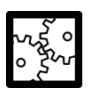

#### BEISPIEL:

Geben Sie Ihre Rufnummer im Format des folgenden Beispiels ein: 0173XXXXXXXX (und nicht +49173 XXXXXXXX oder 173 XXXXXXX).

- 6. Tippen Sie auf **Code bekommen**. Eine Bestätigungs-SMS wird an Ihre Rufnummer geschickt.
- 7. Geben Sie innerhalb der nächsten Minuten den in der SMS hinterlegten Bestätigungscode in der App ein.
- 8. Legen Sie ein Konto-Passwort fest. Das Passwort sollte aus 6-20 Zeichen bestehen und mindestens einen Buchstaben und eine Zahl enthalten.
- 9. Tippen Sie auf Fertigstellung.
- 10. Gestatten Sie gegebenenfalls den Standort-Zugriff.
- 11. Tippen Sie auf Erstellung Familie.

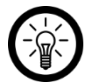

#### HINWEIS:

Die Erstellung von "Familiengruppen" dient der Standort-Zuteilung. Wenn Sie z.B. über mehrere Wohnsitze verfügen, sind die Geräte so immer noch eindeutig zuordenbar. Zudem können Sie andere Haushaltsmitglieder in die Gruppe einladen und Ihnen Zugriffsrechte auf das Gerät gewähren.

- 12. Geben Sie der Gruppe im ersten Feld (**Familienname**) einen Namen, z.B. Wohnung XXX.
- 13. Tippen Sie auf das zweite Feld. Warten Sie, bis Ihr Standort ermittelt wurde und tippen Sie dann auf **Bestätigen**.
- Legen Sie fest, über welche Räume der Wohnsitz verfügt. Fügen Sie gegebenenfalls weitere Räume hinzu (z.B. Büro, Kinderzimmer, Gästezimmer, Schlafzimmer XXX, etc.).
- 15. Tippen Sie oben rechts auf Fertigst....
- 16. Tippen Sie in der Erfolgsmeldung auf **Fertigstellung**. Sie gelangen zur Startseite der App (**Mein Zuhause**-Tab).

# WLAN-Fernbedienung mit App verbinden

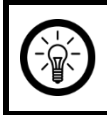

HINWEIS:

Ihre WLAN-Fernbedienung kann nur in ein 2,4-GHz-Netzwerk eingebunden werden.

1. Verbinden Sie Ihr Mobilgerät mit dem 2,4-GHz-Netzwerk, in das Ihre WLAN-Fernbedienung eingebunden werden soll.

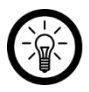

#### HINWEIS:

5-GHz-Netzwerke erkennen Sie daran, dass meist ein "5G" an den Netzwerknamen angehängt ist.

- 2. Öffnen Sie die App ELESION.
- 3. Melden Sie sich an. Sie gelangen zum Mein-Zuhause-Tab.
- 4. Tippen Sie auf Gerät hinzufügen oder oben rechts auf das Plus-Symbol.

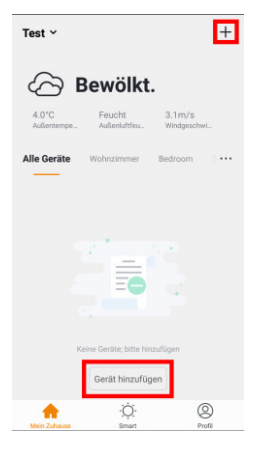

5. Scrollen Sie nach unten. Tippen Sie auf den Menüpunkt Fernbedienung.

| ÷ | Gerätetyp wählen      | Ξ |
|---|-----------------------|---|
| 1 | Luftkühler            | > |
|   | Tür- / Fenster-Sensor | > |
|   | Bewegungsmelder       | > |
| 0 | Sirene                | > |
| 0 | Wassermelder          | > |
|   | Fernbedienung         | > |
|   | Thermostat            | > |
| 0 | Heizgerät             | > |
|   | Luftbefeuchter        | > |
|   | Luftentfeuchter       | > |

6. Verbinden Sie Ihre Fernbedienung mit der Stromversorgung.

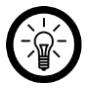

#### HINWEIS:

Sollte die WLAN-LED **nicht** schnell blinken: Halten Sie die Reset-Taste Ihrer Fernbedienung 5 Sekunden gedrückt, bis die WLAN-LED schnell blinkt.

7. Tippen Sie in der App auf Nächster Schritt.

| ← Ger                 | ät                       | Kompatibilitätsmodus         |
|-----------------------|--------------------------|------------------------------|
| Gerä                  | it hin:                  | zufügen                      |
| Einschal<br>Kontrolli | iten und B<br>euchte bli | estätigen der<br>nkt schnell |
|                       |                          |                              |
|                       | Seh<br>Nächs             | ter Schritt                  |
|                       |                          |                              |

8. Geben Sie das WLAN-Passwort des 2,4-GHz-Netzwerkes ein, in das Ihre Fernbedienung eingebunden werden soll.

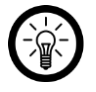

#### HINWEIS:

Es wird automatisch das WLAN-Netzwerk übernommen, mit dem Ihr Mobilgerät aktuell verbunden ist. Soll Ihre Fernbedienung mit einem anderen WLAN-

Netzwerk verbunden werden, tippen Sie auf **Netzwerk ändern**. Stellen Sie in den WLAN-Einstellungen Ihres Mobilgeräts die Verbindung zum gewünschten Netzwerk her. Kehren Sie dann zur App zurück und geben Sie das geforderte WLAN-Passwort ein.

 Tippen Sie auf Bestätigen. Ihre Fernbedienung wird nun mit dem WLAN-Netzwerk verbunden. War die Verbindung erfolgreich, leuchtet die WLAN-LED Ihrer Fernbedienung kurz beständig und erlischt.

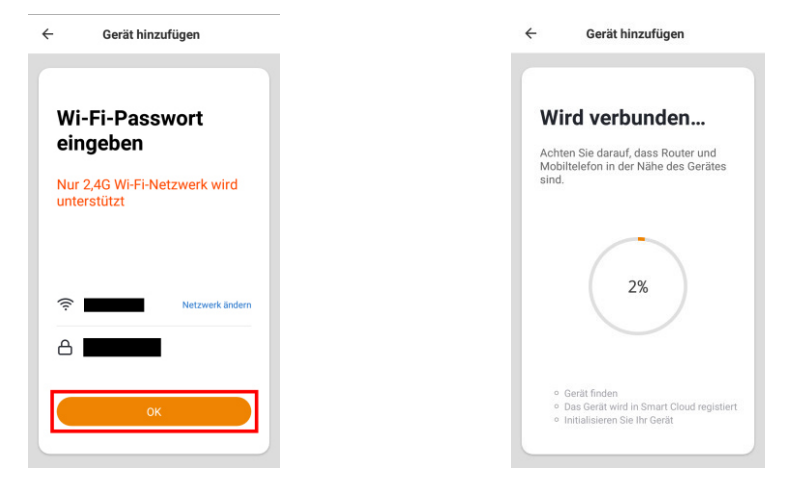

10. Tippen Sie auf das Stift-Symbol neben dem Gerätenamen.

| ÷        | Gerät hinzufügen      |
|----------|-----------------------|
|          |                       |
| da<br>er | as Gerät<br>folgreich |
|          | Smart IR              |
| W        | ohnziBedroomSecond    |
| E        | szim Küche Study Ro   |
|          |                       |
|          |                       |
|          | Fertigstellung        |
|          |                       |

11. Geben Sie den gewünschten Namen ein. So ist Ihre Fernbedienung später eindeutig zuordenbar.

12. Tippen Sie auf Speichern.

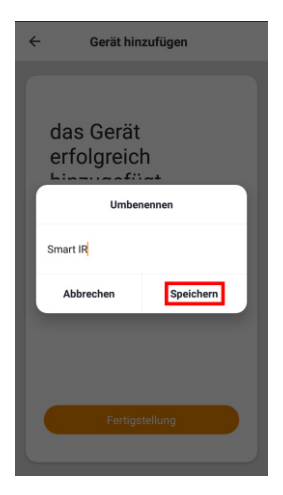

- 13. Tippen Sie auf den Raum, in dem Ihre Fernbedienung in Gebrauch sein wird (z.B. Wohnzimmer).
- 14. Tippen Sie unten auf Fertigstellung.

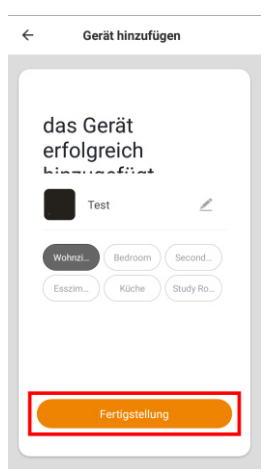

15. Ihre Fernbedienung wird der Geräteliste hinzugefügt. Sie gelangen direkt zur Geräte-Seite.

# Verwendung

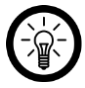

#### HINWEIS:

Einrichtung und Steuerung Ihrer WLAN-Fernbedienung erfolgen ausschließlich über die App.

# Gerät mit WLAN-Fernbedienung koppeln

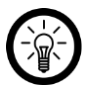

### HINWEIS:

Zur Kopplung mit einem Gerät benötigen Sie dessen funktionstüchtige Fernbedienung.

Mit Hilfe Ihrer WLAN-Fernbedienung können Sie Geräte, die ursprünglich nicht per App steuerbar waren, ganz bequem per App bedienen. Der Verbindungs-Vorgang verläuft unterschiedlich, abhängig davon, ob die Marke des Gerätes in der App aufgelistet ist oder nicht.

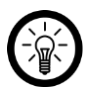

#### HINWEIS:

Nur TV-/Set-Top-Geräte bzw. Klimaanlagen oder Ventilatoren sind per Sprachbefehl steuerbar. Geräte, die über den Geräte-Typ **Benutzerdefiniert** gekoppelt werden, sind <u>nicht</u> per Sprachbefehl steuerbar.

### Geräte-Marke ist aufgelistet

1. Rufen Sie die Geräte-Seite auf, indem Sie in der Geräteliste (**Mein Zuhause**-Tab) auf Ihre WLAN-Fernbedienung tippen.

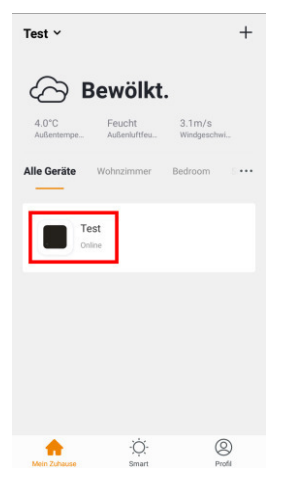

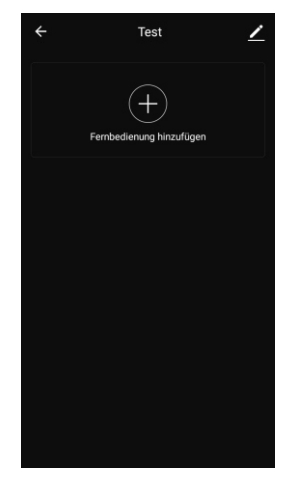

2. Tippen Sie auf das Plus-Symbol.

STB

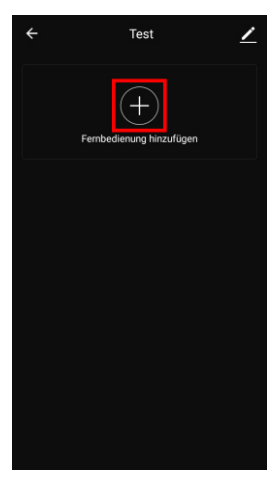

- 3. Schalten Sie das Gerät, das Sie mit Ihrer WLAN-Fernbedienung koppeln möchten, ein.
- 4. Tippen Sie auf den Ihrem Gerät entsprechenden Geräte-Typ.

|              | ← Gerätetyp | auswählen 🖊 |           |  |
|--------------|-------------|-------------|-----------|--|
|              | STB         | τv          |           |  |
|              | Klimaanlage | TV<br>STB   |           |  |
|              | Ventilator  | DVD         |           |  |
|              |             |             |           |  |
| <br>Receiver |             |             | TV-Geräte |  |

ΤV

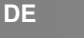

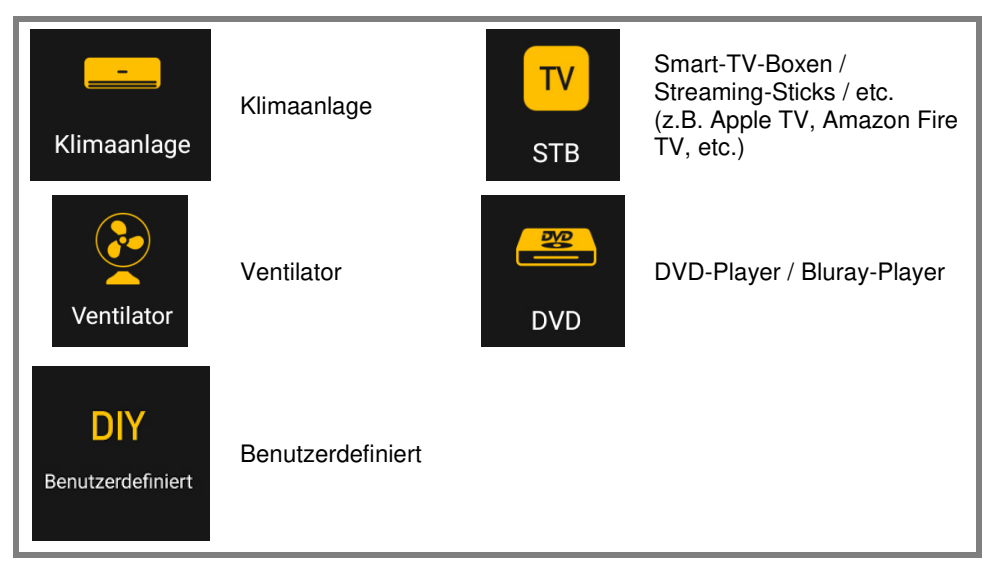

5. Geben Sie im Suchfeld die Marke des Geräts ein. Tippen Sie in der Liste dann auf die entsprechende Marke

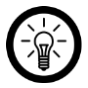

#### HINWEIS:

Sollte die Marke Ihres Gerätes nicht gelistet sein, tippen Sie oben auf den Pfeil nach links. Wählen Sie als Geräte-Typ **Benutzerdefiniert** aus. Folgen Sie dann der Beschreibung im Abschnitt **Geräte-Marke ist nicht aufgelistet**.

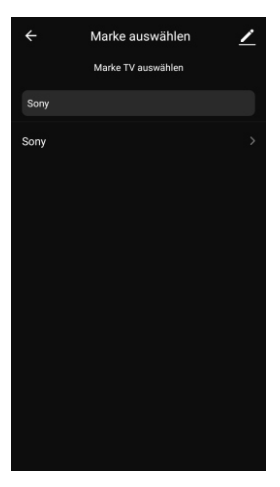

6. Eine virtuelle Fernbedienung wird eingeblendet. Tippen Sie auf eine beliebige Taste in der App.

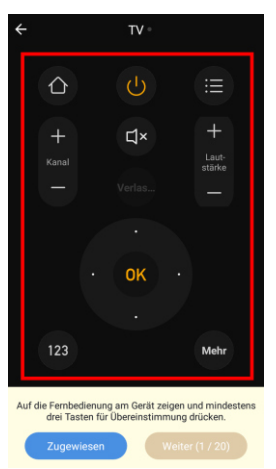

- 7. Tippen Sie mehrmals auf die entsprechende Taste der Geräte-Fernbedienung.
- 8. Tippen Sie unten auf Weiter.
- 9. Wiederholen Sie Schritt 6-8 bis mindestens drei Tasten der Geräte-Fernbedienung mit der virtuellen Fernbedienung übereinstimmen.
- 10. Schließen Sie den Kopplungs-Vorgang ab, indem Sie unten auf **Zugewiesen** tippen. Das Gerät wird nun in der Bedienliste auf der Geräte-Seite angezeigt.

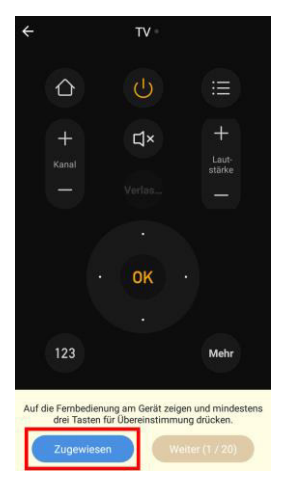

 Geben Sie dem Gerät einen eindeutig zuordenbaren Namen, damit Sie nicht versehentlich das falsche Gerät bedienen. Tippen Sie hierzu in der Bedienliste auf das Stift-Symbol neben dem Gerät.

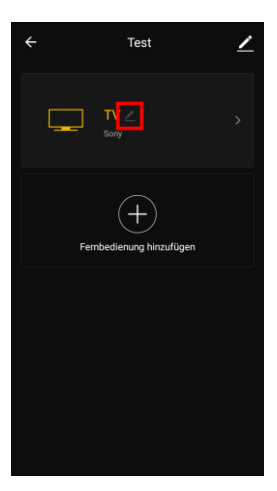

12. Geben Sie den gewünschten Namen ein und tippen Sie auf Speichern.

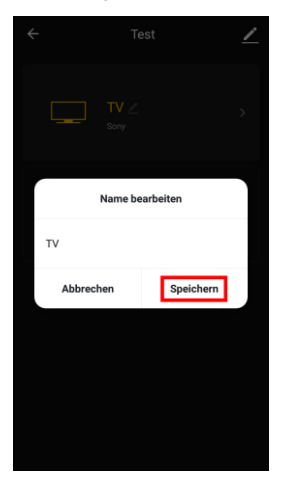

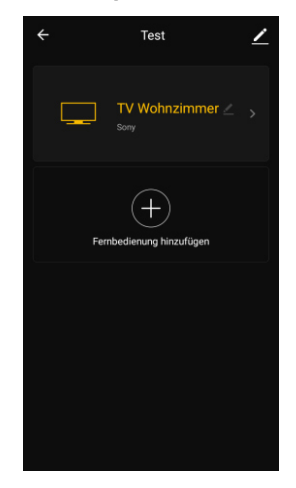

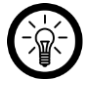

#### HINWEIS:

Nur TV-/Set-Top-Geräte bzw. Klimaanlagen oder Ventilatoren sind per Sprachbefehl steuerbar. Geräte, die über den Geräte-Typ **Benutzerdefiniert** gekoppelt werden, sind <u>nicht</u> per Sprachbefehl steuerbar.

1. Rufen Sie die Geräte-Seite auf, indem Sie in der Geräteliste (**Mein Zuhause**-Tab) auf Ihre WLAN-Fernbedienung tippen.

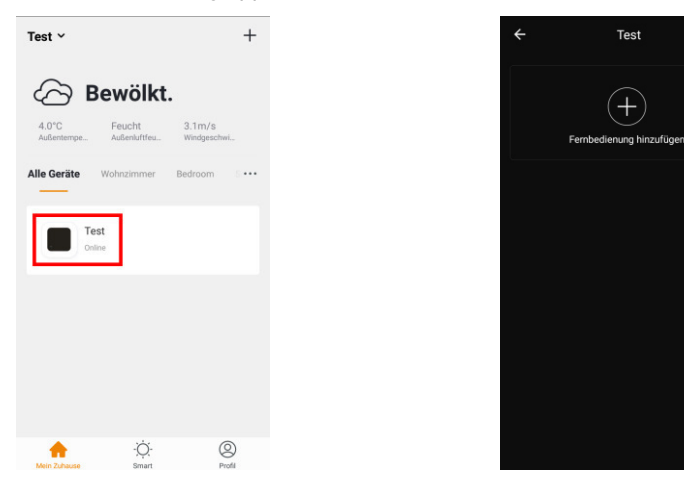

2. Tippen Sie auf das Plus-Symbol.

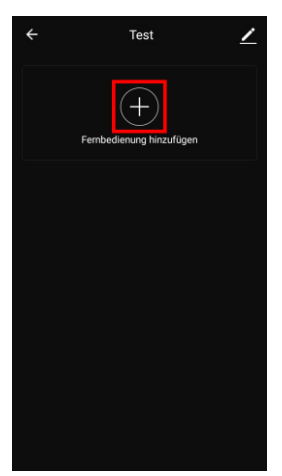

3. Schalten Sie das Gerät, das Sie mit Ihrer WLAN-Fernbedienung koppeln möchten, ein.

4. Scrollen Sie nach unten und tippen Sie auf den Geräte-Typ Benutzerdefiniert.

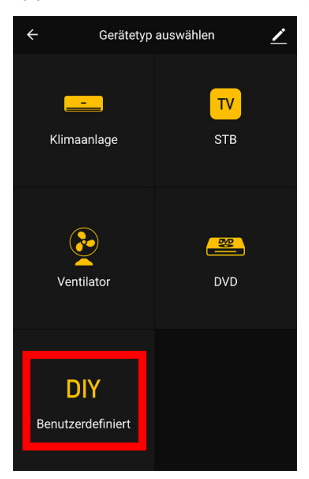

5. Richten Sie die Geräte-Fernbedienung auf Ihre WLAN-Fernbedienung. Der Abstand darf dabei nicht größer als 3 cm sein. Tippen Sie dann auf **Weiter**.

| ÷         | Anpassen                 | _         |
|-----------|--------------------------|-----------|
| Mit der I | Fernbedienung auf das Ge | ät zeigen |
|           | 3 cm<br>,≓               |           |
|           |                          |           |
|           |                          |           |
|           |                          |           |
|           |                          |           |
|           | Weiter                   |           |

6. Im nächsten Schritt bringen Sie der App nacheinander die Tasten der Geräte-Fernbedienung bei. Tippen Sie auf Weiter.

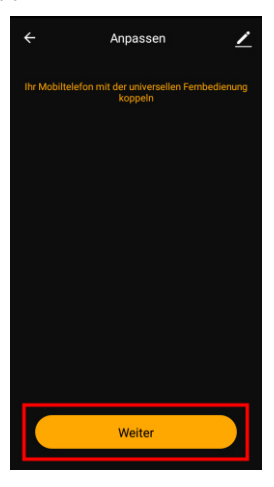

7. Drücken Sie innerhalb von 30 Sekunden einmal kurz auf die Taste der Geräte-Fernbedienung, die Sie der App hinzufügen möchten.

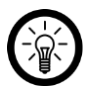

#### HINWEIS:

Richten Sie die Geräte-Fernbedienung auf Ihre WLAN-Fernbedienung. Achten Sie darauf, dass die Fernbedienungen nicht weiter als 3 cm voneinander entfernt sind.

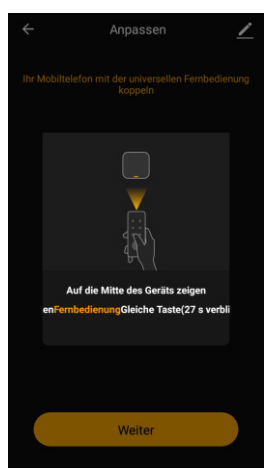

8. Sobald das IR-Signal erkannt wurde, wird das Signal-Fenster eingeblendet. Geben Sie Namen oder Funktion der Taste ein und tippen Sie auf **Speichern**.

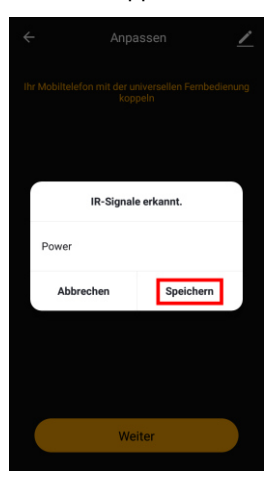

9. Die Taste wird der virtuellen Fernbedienung hinzugefügt. Tippen Sie auf **DIY fortsetzen**, um weitere Tasten hinzuzufügen.

| ÷       | Anpa                       | assen                        | <u>/</u> |
|---------|----------------------------|------------------------------|----------|
| Ihr Mob | iltelefon mit der u<br>kop | niversellen Fernbedi<br>peln | enung    |
| Po      | wer                        |                              |          |
|         |                            |                              |          |
|         |                            |                              |          |
|         |                            |                              |          |
|         |                            |                              |          |
|         |                            |                              |          |
| Sp      | eichern                    | DIY fortset                  | zen      |

10. Wiederholen Sie die Schritte 7-9, bis alle Tasten der Geräte-Fernbedienung in der virtuellen Fernbedienung vorhanden sind. Tippen Sie dann auf **Speichern**.

| ÷ |           |        | Anpasse                  | en       |            | /   |
|---|-----------|--------|--------------------------|----------|------------|-----|
|   | Mobiltele | fon mi | it der univer<br>koppeln | sellen F | ernbedienu | ing |
|   | Power     |        | Timer                    |          | Swing      |     |
|   |           |        |                          |          | Mid        |     |
|   | High      |        |                          |          | Down       |     |
|   | Cool      |        |                          |          |            |     |
|   |           |        |                          |          |            |     |
|   |           |        |                          |          |            |     |
|   | Speich    | nern   |                          | DIY fo   | ortsetzei  | •   |

11. Tippen Sie oben auf den Pfeil nach links.

| ÷ |      | DIY ° | Bearbeiten                                                                                                    |
|---|------|-------|----------------------------------------------------------------------------------------------------|
| P | ower | Timer | Swing                                                                                                    |
|   |      |       | Mid                                                                                                    |
| ŀ | ligh |       | Down                                                                                                    |
| c |      |       |                                                                                                    |
|   |      |       | Second Second Second Second Second Second Second Second Second Second Second Second Second Second Second Second |
|   |      |       |                                                                                                    |
|   |      |       |                                                                                                    |
|   |      |       |                                                                                                    |
|   |      |       |                                                                                                    |

12. Geben Sie dem Gerät einen eindeutig zuordenbaren Namen, damit Sie nicht versehentlich das falsche Gerät bedienen. Tippen Sie hierzu in der Bedienliste auf das Stift-Symbol neben dem Gerät.

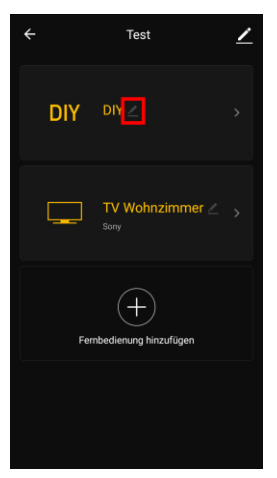

13. Geben Sie den gewünschten Namen ein und tippen Sie auf Speichern.

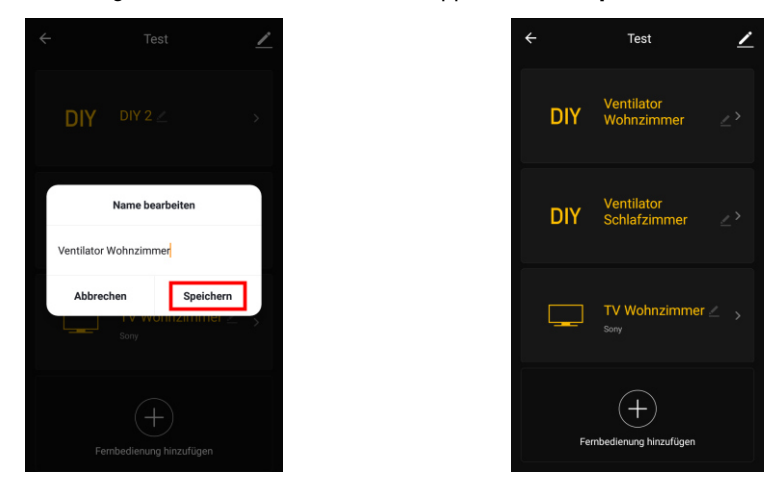

# WLAN-Fernbedienung zurücksetzen

Um Ihre WLAN-Fernbedienung zurückzusetzen, z.B. um sie in ein neues WLAN-Netzwerk einzubinden, halten Sie die Reset-Taste gedrückt, bis die WLAN-LED schnell blinkt. Dabei gehen auch die Geräte-Verbindungen Ihrer WLAN-Fernbedienung verloren.

# Арр

# App-Übersicht

Die App ist in drei Tabs aufgeteilt: Mein Zuhause, Smart und Profil.

| Mein-Zuhause-Tab Zimmerliste   Gerät hinzufügen Gerät hinzufügen   Standortbasierte Wetterinformationen   Smart-Tab Automatische Aktionen (Szenen) einstellen / ändern / aktivieren / deaktivieren   Smart-Tab Familienverwaltung   Benutzerverwaltung Benutzerverwaltung   App-Nachrichten zu Freigaben, ausgelösten Alarmen etc. (Nachrichtencenter) Geräte-QR-Code scannen (Scannen)   Feedback geben (Rückmeldung) Benachrichtigungs-Einstellungen vornehmen / Zugriff Dritter (Einstellungen) |    |             | Geräteliste                                                                             |
|----------------------------------------------------------------------------------------------------|----|-------------|-----------------------------------------------------------------------------------------|
| Zuhause-Tab Gerät hinzufügen   Standortbasierte Wetterinformationen   Smart-Tab Automatische Aktionen (Szenen) einstellen / ändern / aktivieren / deaktivieren   Smart-Tab Familienverwaltung   Benutzerverwaltung Benutzerverwaltung   App-Nachrichten zu Freigaben, ausgelösten Alarmen etc. (Nachrichtencenter) Geräte-QR-Code scannen (Scannen)   Feedback geben (Rückmeldung) Benachrichtigungs-Einstellungen vornehmen / Zugriff Dritter (Einstellungen)                                     |    | Mein-       | Zimmerliste                                                                             |
| Standortbasierte Wetterinformationen   Smart-Tab Automatische Aktionen (Szenen) einstellen / ändern / aktivieren / deaktivieren   Smart-Tab Familienverwaltsche Aktionen (Szenen) einstellen / ändern / aktivieren   Profil-Tab Familienverwaltung   Benutzerverwaltung App-Nachrichten zu Freigaben, ausgelösten Alarmen etc. (Nachrichtencenter)   Geräte-QR-Code scannen (Scannen) Feedback geben (Rückmeldung)   Benachrichtigungs-Einstellungen vornehmen / Zugriff Dritter (Einstellungen)   |    | Zuhause-Tab | Gerät hinzufügen                                                                        |
| Smart-Tab Automatische Aktionen (Szenen) einstellen / ändern /   Automatische Aktionen (Szenen) einstellen / ändern / Automatische Aktionen (Szenen) einstellen / ändern /   Benutzerverwaltung Benutzerverwaltung   App-Nachrichten zu Freigaben, ausgelösten Alarmen etc. (Nachrichtencenter) Geräte-QR-Code scannen (Scannen)   Feedback geben (Rückmeldung) Benachrichtigungs-Einstellungen vornehmen / Zugriff                                                                                |    |             | Standortbasierte Wetterinformationen                                                    |
| Smart-Tab Automatische Aktionen (Szenen) einstellen / ändern /   Automatische Aktionen (Szenen) einstellen / ändern / Automatische Aktionen (Szenen) einstellen / ändern /   Rest Familienverwaltung   Benutzerverwaltung App-Nachrichten zu Freigaben, ausgelösten Alarmen etc. (Nachrichtencenter)   Geräte-QR-Code scannen (Scannen) Feedback geben (Rückmeldung)   Benachrichtigungs-Einstellungen vornehmen / Zugriff Dritter (Einstellungen)                                                 |    |             | -                                                                                       |
| Profil-Tab Familienverwaltung   Benutzerverwaltung   App-Nachrichten zu Freigaben, ausgelösten Alarmen etc. (Nachrichtencenter)   Geräte-QR-Code scannen (Scannen)   Feedback geben (Rückmeldung)   Benachrichtigungs-Einstellungen vornehmen / Zugriff Dritter (Einstellungen)                                                                                                    | ÷. | Smart-Tab   | Automatische Aktionen (Szenen) einstellen / ändern / aktivieren / deaktivieren          |
| Profil-Tab Familienverwaltung   Benutzerverwaltung   App-Nachrichten zu Freigaben, ausgelösten Alarmen etc. (Nachrichtencenter)   Geräte-QR-Code scannen (Scannen)   Feedback geben (Rückmeldung)   Benachrichtigungs-Einstellungen vornehmen / Zugriff Dritter (Einstellungen)                                                                                                    |    |             |                                                                                         |
| Profil-Tab Benutzerverwaltung   App-Nachrichten zu Freigaben, ausgelösten Alarmen etc. (Nachrichtencenter)   Geräte-QR-Code scannen (Scannen)   Feedback geben (Rückmeldung)   Benachrichtigungs-Einstellungen vornehmen / Zugriff Dritter (Einstellungen)                                                                                                    |    | Profil-Tab  | Familienverwaltung                                                                      |
| Profil-Tab App-Nachrichten zu Freigaben, ausgelösten Alarmen etc. (Nachrichtencenter)   Geräte-QR-Code scannen (Scannen)   Feedback geben (Rückmeldung)   Benachrichtigungs-Einstellungen vornehmen / Zugriff Dritter (Einstellungen)                                                                                                    |    |             | Benutzerverwaltung                                                                      |
| Geräte-QR-Code scannen (Scannen)<br>Feedback geben (Rückmeldung)<br>Benachrichtigungs-Einstellungen vornehmen / Zugriff<br>Dritter (Einstellungen)                                                                                                    | 8  |             | App-Nachrichten zu Freigaben, ausgelösten Alarmen etc. ( <b>Nachrichtencenter</b> )     |
| Feedback geben ( <b>Rückmeldung</b> )<br>Benachrichtigungs-Einstellungen vornehmen / Zugriff<br>Dritter ( <b>Einstellungen</b> )                                                                                                    |    |             | Geräte-QR-Code scannen (Scannen)                                                        |
| Benachrichtigungs-Einstellungen vornehmen / Zugriff<br>Dritter ( <b>Einstellungen</b> )                                                                                                    |    |             | Feedback geben ( <b>Rückmeldung</b> )                                                   |
|                                                                                                    |    |             | Benachrichtigungs-Einstellungen vornehmen / Zugriff<br>Dritter ( <b>Einstellungen</b> ) |

### Geräte-Seite der WLAN-Fernbedienung

- 1. Tippen Sie in der Geräteliste (Mein Zuhause-Tab) auf Ihre WLAN-Fernbedienung. Die Geräte-Seite wird aufgerufen.
- 2. Tippen Sie in der Bedienungsliste auf das Gerät, dass Sie steuern möchten.
- 3. Tippen Sie auf die gewünschte Taste der virtuellen Fernbedienung.

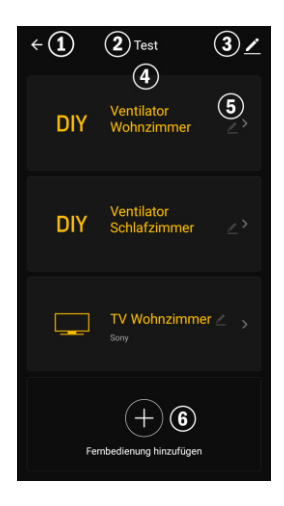

- 1. Zurück zum Mein Zuhause-Tab
- 2. Gerätename
- 3. Geräte-Einstellungen

- 4. Bedienungsliste
- 5. Listen-Name bearbeiten
- 6. Neues Gerät hinzufügen

### Geräte-Einstellungen

Rufen Sie das Einstellungs-Menü auf, indem Sie in der Geräte-Seite auf das Menü-Symbol tippen.

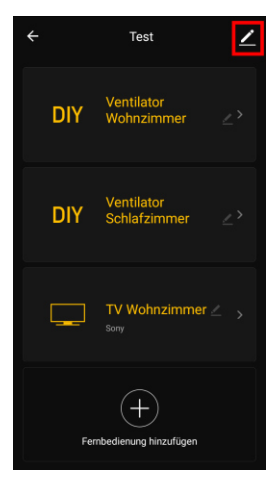

Folgende Optionen stehen Ihnen im Einstellungs-Menü zur Verfügung:

| Namen des Geräts ändern                    | Namen der WLAN-Fernbedienung bearbeiten                                                      |
|--------------------------------------------|----------------------------------------------------------------------------------------------|
| Der Standort des Geräts                    | Wählen Sie aus, in welchem Raum sich die WLAN-Fernbedienung befindet.                        |
| Netzwerk überprüfen                        | Netzwerkstärke überprüfen                                                                    |
| Gerät teilen                               | WLAN-Fernbedienung mit anderen App-Nutzern teilen                                            |
| Information des Geräts                     | WLAN-Fernbedienungs-Informationen                                                            |
| Gruppe erstellen                           | Stellen Sie ein, welche in der App angemeldeten Geräte gleichzeitig ausgelöst werden sollen. |
| Rückmeldung                                | Feedback senden                                                                              |
| Überprüfen Sie das Upgrade der<br>Firmware | Firmware aktualisieren                                                                       |
| Das Gerät entfernen                        | WLAN-Fernbedienung aus der App löschen                                                       |

### Szenen einstellen

Stellen Sie individuell Ihren Bedürfnissen angepasste, automatische Geräte-Aktionen ein. Diese werden über andere mit der App verbundene Geräte an bestimmte Bedingungen geknüpft. Für das Erstellen von Szenen werden sensorische Geräte (z.B. NX-4470) und Ausgabegeräte (z.B. Ihre WLAN-Fernbedienung) benötigt.

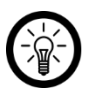

HINWEIS:

Um Sensoren mit Ihrer WLAN-Fernbedienung zu verknüpfen, die nicht in der **ELESION**-App angemeldet sind, gehen Sie bitte vor wie im Abschnitt **IFTTT** beschrieben.

1. Öffnen Sie den Smart-Tab.

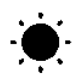

2. Tippen Sie auf Smart hinzufügen oder das Plus-Symbol oben rechts.

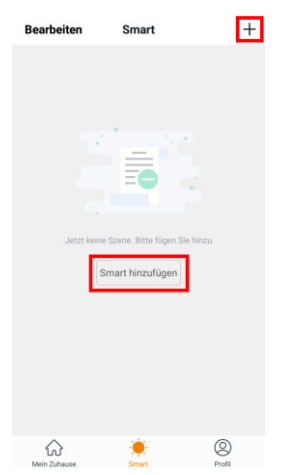

- 3. Wählen Sie die gewünschte Kategorie aus:
  - Szene: mehrere Geräte über die Taste eines Geräts steuern
  - Automation: bestimmte Bedingungen lösen automatisch Aktionen von Geräten aus

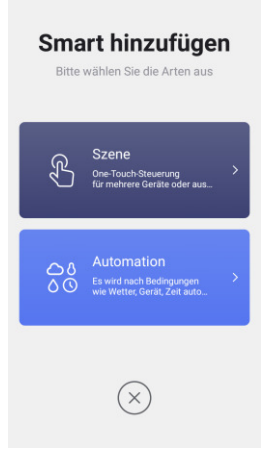

4. Tippen Sie auf Szene benennen.

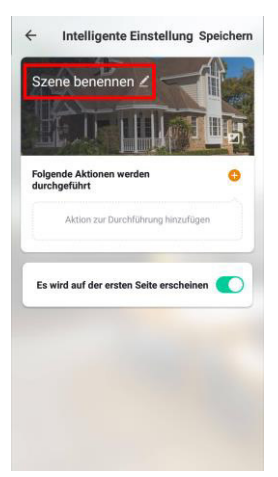

5. Geben Sie den Namen der Szene ein und tippen Sie auf OK.

#### Szene:

1. Tippen Sie auf **Aktion zur Durchführung hinzufügen** oder das Plus-Symbol bei **Folgende Aktionen werden durchgeführt**.

| Folgende Aktionen werden<br>duchgeführt<br>Aktion zur Durchlührung hinzulügen<br>Es wird auf der ersten Seite erscheinen | Sze  | Intelli                 | gente Einstel<br>ennen ∠ | lung Speichern |
|----------------------------------------------------------------------------------------------------|------|-------------------------|--------------------------|----------------|
| Es wird auf der ersten Seite erscheinen                                                                                  | Folg | ende Aktion<br>hgeführt | onen werden              |                |
|                                                                                                    | Esv  | wird auf de             | er ersten Seite en       | scheinen 🌔     |

- 2. Tippen Sie auf das gewünschte Gerät.
- 3. Tippen Sie auf die gewünschte Wahlfunktion.
- 4. Stellen Sie die gewünschte Option ein.
- 5. Tippen Sie unten auf die Schaltfläche, um die Szene im Zu-Hause-Tab ein- (Cursor rechts) oder auszublenden (Cursor links).
- 6. Tippen Sie oben rechts auf Speichern.

#### Automation:

1. Tippen Sie auf **Bedingung zum Auslösen hinzufügen** oder auf das Plus-Symbol bei **Wenn irgend eine Voraussetzung erfüll...** 

| Sze   | ne benennen 2                                        | E               |               |        |
|-------|------------------------------------------------------|-----------------|---------------|--------|
| Wenr  | irgend eine Vorauss                                  | setzung e       | _ ~ [         | с<br>С |
| We    | nn eine der folgenden                                | Bedingun        | g erfüllt wir | d      |
| -     |                                                      |                 |               |        |
| Folge | nde Aktionen werde<br>geführt                        | n               |               | 0      |
| Folge | nde Aktionen werde<br>geführt<br>Aktion zur Durchfüh | n<br>irung hinz | ufügen        | 0      |

- 2. Tippen Sie auf die gewünschte Kategorie.
- 3. Stellen Sie die gewünschte Option ein.
- 4. Tippen Sie oben rechts auf Weiter.

5. Tippen Sie unten auf **Aktion zu Durchführung hinzufügen** oder auf das Plus-Symbol bei **Folgende Aktionen werden durchgeführt**.

| Szene benenner                                            |                                  |           |
|-----------------------------------------------------------|----------------------------------|-----------|
| Wenn irgend eine Vora                                     | assetzung e… ♀                   | e<br>vird |
| Folgende Aktionen wer<br>durchgeführt<br>Aktion zur Durch | <b>den</b><br>Führung hinzufügen | •         |
|                                                           | Gaoztão                          | ia >      |

- 6. Tippen Sie auf die gewünschte Option.
- 6. Beenden Sie die Einstellung der Szene / Automation, indem Sie oben rechts auf **Speichern** tippen.

### Geräte der Bedienliste bearbeiten

Sie haben die Möglichkeit, die bereits mit Ihrer WLAN-Fernbedienung gekoppelten Geräte nachträglich zu bearbeiten, z.B. um neue Tasten hinzuzufügen.

- 1. Rufen Sie die Geräte-Seite auf, indem Sie in der Geräteliste (**Mein Zuhause**-Tab) auf Ihre WLAN-Fernbedienung tippen.
- 2. Tippen Sie auf das gewünschte Gerät in der Bedienliste.
- 3. Tippen Sie oben rechts auf **Bearbeiten**.
- 4. Tippen Sie auf Bearbeiten.
- 5. Tippen Sie auf Schaltfläche kopieren.
- 6. Halten Sie im nächsten Bildschirm die zu kopierende Taste gedrückt.
- 7. Zeigen Sie mit der Geräte-Fernbedienung auf die Mitte Ihrer WLAN-Fernbedienung. Drücken Sie die der virtuellen Fernbedienung entsprechende Taste.
- 8. Wird das IR-Signal erkannt, erscheint ein Fenster mit der möglichen Funktion. Falls dies falsch ist, tippen Sie in das Feld und ändern Sie die Beschreibung.
- 9. Tippen Sie zuletzt auf Speichern.

### Gerät aus der Bedienliste entfernen

- 1. Rufen Sie die Geräte-Seite auf, indem Sie in der Geräteliste (**Mein Zuhause**-Tab) auf Ihre WLAN-Fernbedienung tippen.
- 2. Tippen Sie auf das gewünschte Gerät in der Bedienliste.
- 3. Tippen Sie oben rechts auf Bearbeiten.
- 4. Tippen Sie auf die Option Löschen.
- 5. Bestätigen Sie den Vorgang mit **OK**. Das Gerät wird aus der Bedienliste entfernt. Es kann nun nicht mehr mit Hilfe WLAN-Fernbedienung per App gesteuert werden.

# WLAN-Fernbedienung aus App entfernen

- 1. Tippen Sie in der Geräte-Liste (Mein Zuhause-Tab) auf Ihre WLAN-Fernbedienung.
- 2. Tippen Sie oben rechts auf das Menü-Symbol.

| ÷   | Test                             | ∠ |
|-----|----------------------------------|---|
| DIY | Ventilator<br>Wohnzimmer         |   |
| DIY | Ventilator<br>Schlafzimmer       |   |
| Ţ   | TV Wohnzimmer<br><sub>Sony</sub> |   |
| Fe  | +<br>ernbedienung hinzufügen     |   |

- 3. Scrollen Sie nach unten und tippen Sie auf Das Gerät entfernen.
- 4. Bestätigen Sie den Vorgang, indem Sie im Meldefenster auf **Fertig** tippen. Ihre WLAN-Fernbedienung wird aus der App entfernt.

# App-Konto löschen

1. Öffnen Sie den Profil-Tab.

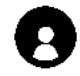

- 2. Klicken Sie ganz oben auf den Pfeil neben Ihrer Email-Adresse.
- 3. Scrollen Sie gegebenenfalls nach unten und tippen Sie auf den Menüpunkt Konto deaktivieren.
- 4. Tippen Sie auf OK / Bestätigen.
- 5. Lesen Sie sich die Informations-Anzeige gut durch. Tippen Sie dann auf Confirm.
- 6. Sie werden automatisch ausgeloggt. Ihr Konto wird zum auf der Informations-Anzeige angegeben Zeitpunkt endgültig gelöscht.

# Sprachsteuerung

# **Alexa Voice Service**

HINWEIS:

Für die Nutzung des Alexa Voice Service benötigen Sie ein entsprechendes Lautsprecher-Gerät (z.B. ZX-1660, Echo Dot oder Echo) sowie ein Amazon-Konto.

Nur TV-/Set-Top-Geräte bzw. Klimaanlagen oder Ventilatoren sind per Sprachbefehl steuerbar. Geräte, die über den Geräte-Typ **Benutzerdefiniert** gekoppelt werden, sind <u>nicht</u> per Sprachbefehl steuerbar.

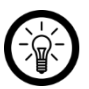

#### HINWEIS:

Wenn Sie bereits auf Grund eines anderen **ELESION**-Geräts **ELESION** als Skill in der **Amazon Alexa**-App aktiviert haben, so müssen die unteren Schritte in der Regel nicht durchgeführt werden. Das Gerät wird automatisch erkannt, sobald es mit der **ELESION**-App verbunden wurde. Es kann sofort per Sprachbefehl gesteuert werden. Sollte dies nicht der Fall sein, deaktivieren Sie bitte in der **Amazon Alexa**-App zuerst die **ELESION**-Skill und aktivieren Sie sie dann erneut (siehe unten Schritt 7-14).

- 1. Installieren Sie die Amazon Alexa-App von Amazon.
- 2. Öffnen Sie die Amazon Alexa-App.
- 3. Melden Sie sich mit Ihrem Amazon-Konto an.
- 4. Rufen Sie das Menü auf und tippen Sie auf den Menüpunkt Skills und Spiele.
- 5. Geben Sie in der Suchleiste ELESION ein. Tippen Sie dann auf das Lupen-Symbol.
- 6. Tippen Sie in der Liste der Suchergebnisse auf ELESION.
- 7. Tippen Sie auf AKTIVIEREN.
- 8. Stellen Sie im vorderen Teil des ersten Eingabefeldes Ihr Land ein.

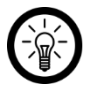

#### HINWEIS:

Die Länderliste ist nicht alphabetisch, sondern nach Vorwahl sortiert. Die Länder sind unter ihren englischen Namen gelistet (z.B. Germany +49).

- 9. Geben Sie neben der Länder-Vorwahl die Email-Adresse bzw. Mobilfunknummer ein, mit der Sie sich auf **ELESION** registriert haben.
- 10. Geben Sie im zweiten Feld das Passwort Ihres ELESION-Kontos ein.
- 11. Tippen Sie auf Sofort verbinden.
- Das ELESION-Symbol und Ihre Email-Adresse bzw. Mobilfunknummer werden oben angezeigt. Tippen Sie unten auf Autorisieren. Ihr ELESION-Konto wird mit der Amazon Alexa-App verknüpft. Dies kann einige Augenblicke dauern.
- 13. Warten Sie, bis die Erfolgsmeldung **ELESION** wurde erfolgreich verknüpft angezeigt wird. Tippen Sie dann oben links auf **Fertig**. Sie gelangen zum **ELESION**-Tab der App.
- 14. Tippen Sie auf **GERÄTE ERKENNEN**.
- 15. Das Gerät kann nun per Sprachbefehl gesteuert werden.

# **Google Home-App**

#### HINWEIS:

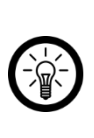

Für die Nutzung der **Google Home**-App benötigen Sie ein entsprechendes Lautsprecher-Gerät (z.B. Google Home, Google Home Max oder Google Home Mini) oder den Mobilgeräte-Dienst **Google Assistant** sowie ein Google-Konto.

Nur TV-/Set-Top-Geräte bzw. Klimaanlagen oder Ventilatoren sind per Sprachbefehl steuerbar. Geräte, die über den Geräte-Typ **Benutzerdefiniert** gekoppelt werden, sind <u>nicht</u> per Sprachbefehl steuerbar.

- 1. Stellen Sie sicher, dass Ihr Google Home-Lautsprecher eingerichtet oder Google Assistant auf dem Mobilgerät installiert ist. Nehmen Sie hierzu gegebenenfalls die Bedienungsanleitung des Google Home-Lautsprechers zu Hilfe.
- 2. Installieren Sie die Google Home-App von Google LLC.
- 3. Öffnen Sie die Google Home-App.
- 4. Tippen Sie unten links auf das Haus-Symbol.
- 5. Tippen Sie oben auf das Plus-Symbol (Hinzufügen).
- 6. Tippen Sie auf den Menüpunkt Gerät einrichten.
- 7. Tippen Sie unten in der Kategorie Funktioniert mit Google auf Du hast bereits Geräte eingerichtet?.
- 8. Tippen Sie in der Kontoverwaltung oben auf das Lupen-Symbol.
- 9. Geben Sie in der Suchleiste **ELESION** ein. Tippen Sie dann auf das Suchsymbol der eingeblendeten Tastatur.
- 10. Tippen Sie in der Liste der Suchergebnisse auf ELESION.
- 11. Stellen Sie im vorderen Teil des ersten Eingabefeldes Ihr Land ein.

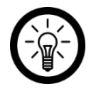

#### HINWEIS:

Die Länderliste ist nicht alphabetisch, sondern nach Vorwahl sortiert. Die Länder sind unter ihren englischen Namen gelistet (z.B. Germany +49).

- 12. Geben Sie neben der Länder-Vorwahl die Email-Adresse bzw. Mobilfunknummer ein, mit der Sie sich auf **ELESION** registriert haben.
- 13. Geben Sie im zweiten Feld das Passwort Ihres ELESION-Kontos ein.
- 14. Tippen Sie auf Sofort verbinden.
- Das ELESION-Symbol und Ihre Email-Adresse bzw. Mobilfunknummer werden oben angezeigt. Tippen Sie unten auf Autorisieren. Ihr ELESION-Konto wird mit der Google Home-App verknüpft. Dies kann einige Augenblicke dauern.
- 16. Wählen Sie durch Tippen das gewünschte Gerät Ihrer ELESION-App aus.
- 17. Tippen Sie unten auf EINEM RAUM HINZUFÜGEN.
- 18. Wählen Sie einen Raum durch Tippen aus.
- 19. Bestätigen Sie die Raumzuordnung, indem Sie unten auf FERTIG tippen.
- 20. Sie gelangen zur ELESION-Geräte-Übersicht der Google Home-App.
- 21. Das Gerät kann nun per Sprachbefehl gesteuert werden.

# Sprachbefehle

Bei TV-Geräten und Receivern haben Sie die Möglichkeit, den Sender per Sprachbefehl zu wechseln.

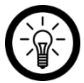

#### HINWEIS:

Um den Sender durch Nennung des Sendernamens zu wechseln, müssen die Sender auf Ihrem Gerät entsprechend der unten abgebildeten Tabelle sortiert sein:

| 1.  | ARD        | 35. | TOGGO plus     | 68. | RiC                                  |
|-----|------------|-----|----------------|-----|--------------------------------------|
| 2.  | ZDF        | 36. | N24 Doku       | 69. | Sonnenklar.TV                        |
| 3.  | RTL        | 37. | FOX Serie      | 70. | Channel 21                           |
| 4.  | Pro7       | 38. | TNT Serie      | 71. | Deutsches Anleger<br>Fernsehen (DAF) |
| 5.  | VOX        | 39. | WDR Fernsehen  | 72. | ORF eins                             |
| 6.  | Sat.1      | 40. | VIVA           | 73. | ORF2                                 |
| 7.  | kabel eins | 41. | ARD alpha      | 74. | BBC                                  |
| 8.  | RTL II     | 42. | RTL Crime      | 75. | CNN                                  |
| 9.  | ZDF neo    | 43. | Sky            | 76. | Discovery Channel                    |
| 10. | Super RTL  | 44. | Sky Bundesliga | 77. | National Geographic                  |
| 11. | RTL Nitro  | 45. | Sky Cinema     | 78. | History                              |
| 12. | Sat.1 Gold | 46. | Sky Sport News | 79. | Spiegel TV Wissen                    |
| 13. | 3SAT       | 47. | Sky Sport      | 80. | Cartoon Network                      |
| 14. | ZDFinfo    | 48. | Eurosport 2    | 81. | 13th Street                          |

DE

49. Pearl TV Das Vierte 15. **RTLplus** 82. 50. Anixe Al Jazeera 16. arte 83. 17. Phoenix 51. RTL plus 84. Welt N-TV 52. MDR Fernsehen Rocket Beans TV 18. 85. 19. Welt 53. BR Fernsehen 86. euronews DMAX 20. 54. hr Fernsehen 87. ATV SRF 1 21. Sport1 55. HSE24 88. 22. KiKa BRF-Fernsehen **Disney Channel** 56. 89. 23. Bibel TV sixx 57. 90. Der Aktionär TV Tele 5 MTV 91. Deutsche Musik 24. 58. Fernsehen Pro7 Maxx Die neue Zeit TV 25. 59. NDR Fernsehen 92. 26. ONF 60. OVC 93. DRF1 27. Eurosport 1 61. rbb 94. DW-TV SR Fernsehen 28. Nickelodeon 62. 95. Energy TV Comedy Central SWR Fernsehen 29. 63. 96. Eo TV 30. Kabel eins Doku 64. SyFy 97. EWTN Astro TV 98. 31. TLC 65. Family TV Flux TV 32. Tagesschau 24 66. Welt der Wunder 99. Servus TV 33. 67. Zee.One 100. Folx TV 34. Deluxe Music

| Aktion                        | Steuerbefehl                                                      |
|-------------------------------|-------------------------------------------------------------------|
| Senderwechsel mit Sendernamen | Alexa, wechsel auf <b>XXX</b> den Kanal zu <i>Sendername.</i>     |
| Senderwechsel mit Kanalnummer | Alexa, wechsel auf <b>XXX</b> zu Kanal <i>Kanal-<br/>nummer</i> . |
# IFTTT

**IFTTT** funktioniert nach dem Prinzip "Wenn X eintritt, dann wird Y ausgelöst". Mit Hilfe der **IFTTT**-App können nun Aktionen anderer unterstützter Apps mit Aktionen der **ELESION**-App verknüpft werden.

## Apps verbinden

- 1. Installieren Sie die IFTTT-App auf Ihrem Mobilgerät.
- 2. Richten Sie ein IFTTT-Konto ein.
- 3. Öffnen die IFTTT-App und melden Sie sich an.
- 4. Tippen Sie unten auf den Tab Search.
- 5. Geben Sie in der Suchleiste SmartLife ein.
- 6. Tippen Sie in der App-Liste auf den Tab **Services** und dann in der App-Liste auf die **SmartLife**-App.
- 7. Tippen Sie dann auf **Connect**. Sie werden automatisch zur Anmeldeseite der App weitergeleitet.
- 8. Melden Sie sich mit Ihrem **ELESION**-Konto an (Telefonnummer oder Email & Passwort).
- 9. Tippen Sie auf Link Now.
- 10. Tippen Sie auf Authorize.
- 11. Tippen Sie dann auf Öffnen. Die ELESION-App wird in der IFTTT-App als Applet hinzugefügt.

## Auslöser einstellen (Trigger)

- 1. Öffnen Sie die IFTTT-App.
- 2. Tippen Sie unten rechts auf den Tab My Applets.
- 3. Tippen Sie oben rechts auf das Plus-Symbol.
- 4. Tippen Sie erneut auf das Plus-Symbol.
- 5. Tippen Sie auf Search Services. Geben Sie SmartLife ein.
- 6. Tippen Sie in der Liste gefundener Applets auf die SmartLife-App.
- Erstellen Sie den gewünschten Auslöser (Trigger). Zum Beispiel kann der Alarm eines Sensors (Auslöser / X) zum Einschalten Ihres Heizlüfters (Folge-Aktion / Y) führen.

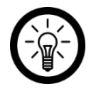

#### HINWEIS:

Bitte beachten Sie, dass die Geräte online sein müssen, damit die IFTTT-App diese findet bzw. erkennt.

## Datenschutz

Bevor Sie das Gerät an Dritte weitergeben, zur Reparatur schicken oder zurückgeben, beachten Sie bitte folgende Punkte:

- Löschen Sie alle Daten.
- Entfernen Sie das Gerät aus der App.
- Setzen Sie das Gerät auf Werkseinstellungen zurück.

Eine Erklärung, weshalb bestimmte Personendaten zur Registrierung bzw. bestimmte Freigaben zur Verwendung benötigt werden, erhalten Sie in der App.

# **Technische Daten**

| Stromversorgung             |                    | 5 V DC                |  |
|-----------------------------|--------------------|-----------------------|--|
| WLAN                        | Standard           | 802.11b/g/n (2,4 GHz) |  |
|                             | Funkfrequenz       | 2.412-2.472 MHz       |  |
|                             | Max. Sendeleistung | 15,79 dBm             |  |
| Infrarot-Abstrahlwinkel     |                    | 360°                  |  |
| Reichweite bei Sichtkontakt |                    | bis zu 10 m           |  |
| Маве                        |                    | 49 x 49 x 19 mm       |  |
| Gewicht                     |                    | 47 g                  |  |

Kundenservice: 07631 / 360 – 350 Importiert von: PEARL.GmbH | PEARL-Straße 1–3 | D-79426 Buggingen © REV5 – 19.03.2019 – BS//MF

# URC-150.app Boîtier de contrôle connecté universel avec fonction apprentissage, 360°

Mode d'emploi

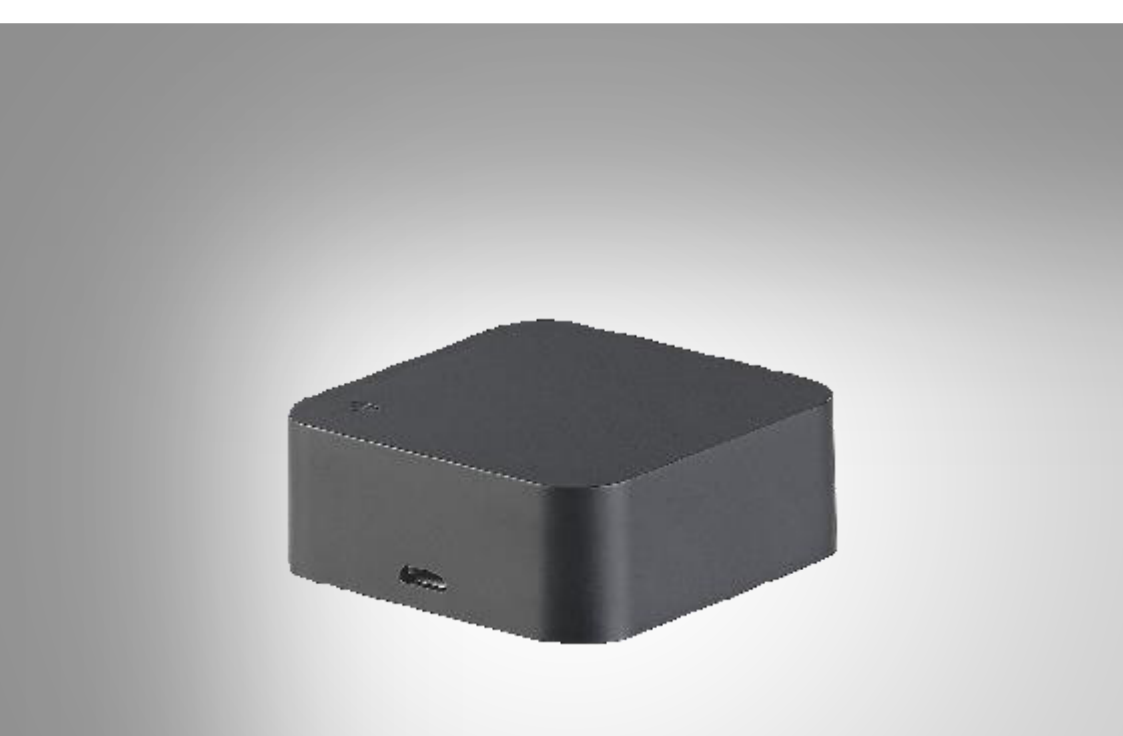

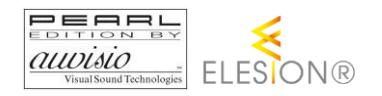

NX-4519-675

# Table des matières

| Votre nouveau boîtier de contrôle connecté universel | 5 |
|------------------------------------------------------|---|
| Contenu                                              | 5 |
| Consignes préalables                                 |   |
| Consignes de sécurité                                |   |
| Consignes importantes pour le traitement des déchets | 6 |
| Déclaration de conformité                            | 7 |
| Description du produit                               |   |
| Mise en marche                                       | 9 |
| Alimentation électrique                              | 9 |
| Installer l'application                              | 9 |
| Inscription                                          | 9 |
| Avec une adresse e-mail                              | 9 |
| Avec un numéro de téléphone                          |   |
| Connecter à l'application                            |   |
| Utilisation                                          |   |
| Apparier l'appareil avec le boîtier de contrôle      |   |
| La marque de l'appareil est dans la liste            |   |
| La marque de l'appareil n'est pas dans la liste      |   |
| Réinitialiser le boîtier de contrôle                 |   |
| Application                                          |   |
| Vue d'ensemble de l'application                      |   |
| Page des appareils de votre boîtier de contrôle      |   |
| Réglages de l'appareil                               |   |
| Créer des scénarios                                  |   |
| Modifier les appareils dans la liste                 |   |
| Retirer l'appareil de la liste                       |   |
| Retirer le boîtier de contrôle de l'application      |   |
| Supprimer un compte de l'application                 |   |
| Commande vocale                                      |   |
| Amazon Alexa                                         |   |
| Application Google Home                              |   |
| Commandes vocales                                    |   |

| IFTTT                           |  |
|---------------------------------|--|
| Connecter les applications      |  |
| Régler le déclencheur (Trigger) |  |
| Protection des données          |  |
| Caractéristiques techniques     |  |

# Votre nouveau boîtier de contrôle connecté universel

#### Chère cliente, cher client,

Merci d'avoir choisi ce boîtier de contrôle connecté universel avec fonction apprentissage. Grâce à son angle de rayonnement infrarouge 360°, tous les appareils présents dans un rayon de 10 m reçoivent son signal. Connectez votre boîtier de contrôle à votre réseau domestique et commandez les appareils enregistrés par application. Utilisez la commande vocale pour contrôler vos téléviseurs, home-cinémas ou ventilateurs.

Afin d'utiliser au mieux votre nouveau produit, veuillez lire attentivement ce mode d'emploi et respecter les consignes et astuces suivantes.

## Contenu

- Boîtier de contrôle connecté URC-150.app
- Câble Micro-USB
- Tapis antidérapant
- Mode d'emploi

**Accessoires requis** (non fournis, disponibles séparément sur <u>https://www.pearl.fr</u>) : Chargeur secteur USB

#### Application recommandée :

L'utilisation du produit requiert une application capable d'établir une connexion entre votre boîtier de contrôle et votre appareil mobile. Nous recommandons l'application gratuite **ELESION**.

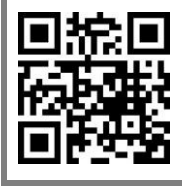

ELESION :

Scannez le code QR pour découvrir les autres produits ELESION.

# **Consignes préalables**

## Consignes de sécurité

- Ce mode d'emploi vous permet de vous familiariser avec le fonctionnement du produit. Conservez précieusement ce mode d'emploi afin de pouvoir le consulter en cas de besoin.
- Pour connaître les conditions de garantie, veuillez contacter votre revendeur. Veuillez également tenir compte des conditions générales de vente !
- Veillez à utiliser le produit uniquement comme indiqué dans la notice. Une mauvaise utilisation peut endommager le produit ou son environnement.
- Surveillez les enfants pour vous assurer qu'ils ne jouent pas avec l'appareil.
- Le démontage ou la modification du produit affecte sa sécurité. Attention, risque de blessure !
- Toute modification ou réparation du produit ou de ses accessoires doit être effectuée exclusivement par le fabricant ou par un spécialiste dûment autorisé.
- N'ouvrez jamais le produit, sous peine de perdre toute garantie. Ne tentez jamais de réparer vous-même le produit !
- Manipulez le produit avec précaution. Un coup, un choc, ou une chute, même de faible hauteur, peut l'endommager.
- N'exposez le produit ni à l'humidité ni à une chaleur extrême.
- Ne plongez jamais l'appareil dans l'eau ni dans aucun autre liquide.
- Aucune garantie ne pourra être appliquée en cas de mauvaise utilisation.
- Le fabricant décline toute responsabilité en cas de dégâts matériels ou dommages (physiques ou moraux) dus à une mauvaise utilisation et/ou au non-respect des consignes de sécurité.
- Sous réserve de modification et d'erreur !

## Consignes importantes pour le traitement des déchets

Cet appareil électronique ne doit PAS être jeté dans la poubelle de déchets ménagers. Pour l'enlèvement approprié des déchets, veuillez vous adresser aux points de ramassage publics de votre municipalité. Les détails concernant l'emplacement d'un tel point de ramassage et des éventuelles restrictions de quantité existantes par jour/mois/année, ainsi que sur des frais éventuels de collecte, sont disponibles dans votre municipalité.

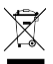

## Déclaration de conformité

La société PEARL.GmbH déclare ce produit NX-4519 conforme aux directives actuelles suivantes du Parlement Européen : 2011/65/UE, relative à la limitation de l'utilisation de certaines substances dangereuses dans les équipements électriques et électroniques, 2014/30/UE, concernant la compatibilité électromagnétique, et 2014/53/UE, concernant la mise à disposition sur le marché d'équipements radioélectriques.

Kulan A.

Service Qualité Dipl. Ing. (FH) Andreas Kurtasz

La déclaration de conformité complète du produit est disponible en téléchargement à l'adresse <u>https://www.pearl.fr/support/notices</u> ou sur simple demande par courriel à <u>qualite@pearl.fr</u>.

CE

# Description du produit

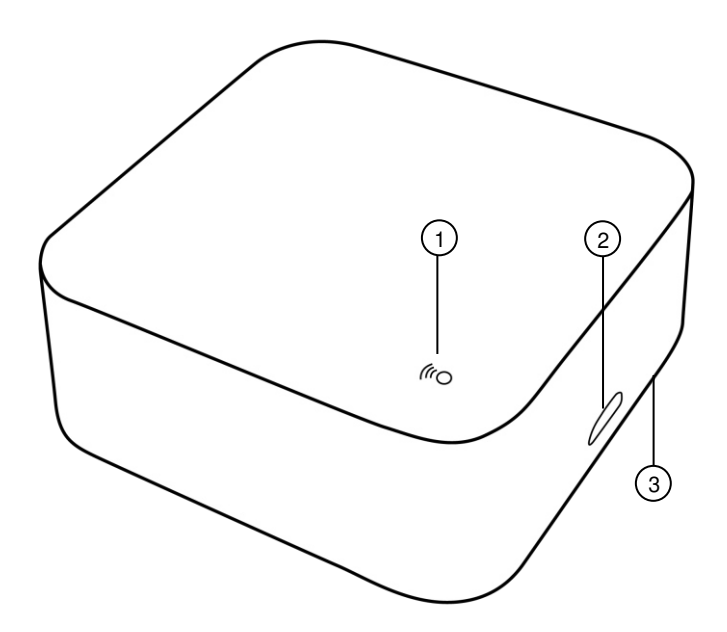

- 1. LED wifi
- 2. Port Micro-USB
- 3. Touche Reset

## Mise en marche

## Alimentation électrique

Branchez le câble Micro-USB à votre boîtier de contrôle ainsi qu'à un adaptateur secteur USB.

## **Installer l'application**

L'utilisation du produit requiert une application capable d'établir une connexion entre votre boîtier de contrôle wifi et votre appareil mobile. Nous recommandons l'application gratuite **ELESION**. Recherchez l'application dans Google Play Store (Android) ou dans l'App-Store (iOS) et installez-la sur votre appareil mobile.

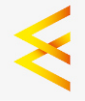

Vous pouvez également scanner le code QR correspondant :

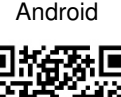

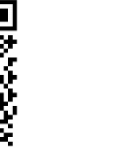

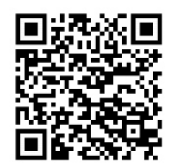

iOS

## Inscription

Si vous ne disposez pas d'un compte ELESION, veuillez vous inscrire dans l'application. Vous pouvez le faire avec votre adresse e-mail ou votre numéro de téléphone mobile.

#### Avec une adresse e-mail

- 1. Ouvrez l'application ELESION. Autorisez si besoin l'envoi de notifications.
- 2. Appuyez sur Créer un nouveau compte.
- 3. Lisez bien la réglementation sur la protection des données. Appuyez ensuite sur **Accepter**.
- 4. Dans le premier champ, saisissez votre pays.
- 5. Dans le deuxième champ, saisissez votre adresse e-mail.
- 6. Appuyez ensuite sur **Obtenir un code**. Un e-mail de confirmation est envoyé à votre adresse e-mail.
- 7. Dans votre boîte de réception, recherchez l'e-mail de **ELESION**. Dans les minutes qui suivent, entrez le code de confirmation de l'e-mail dans l'application.

#### FR

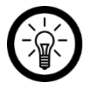

#### NOTE :

Si vous ne trouvez pas l'e-mail dans votre boîte de réception, essayez de chercher dans vos spams.

- 8. Créez un mot de passe pour votre compte. Le mot de passe doit contenir 6 à 20 caractères, dont au moins une lettre et un chiffre.
- 9. Appuyez sur **Terminer**.
- 10. Si besoin, autorisez l'accès à la localisation.
- 11. Appuyez sur Création Famille.

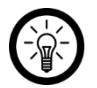

NOTE :

La création de « groupes familiaux » sert à l'attribution des lieux. Si vous disposez p. ex. de plusieurs lieux de résidence, les appareils sont classés de manière univoque par lieu de résidence. Vous pouvez inviter d'autres membres de la famille dans le groupe et leur accorder les droits d'accès à l'appareil.

- 12. Dans le premier champ (**Nom de famille**), donnez un nom au groupe, p. ex. Maison XXX.
- 13. Appuyez sur le deuxième champ. Attendez que votre lieu ait été identifié et appuyez ensuite sur **Confirmer**.
- 14. Déterminez à quelles pièces le groupe doit être associé. Si besoin, ajoutez une pièce.
- 15. Appuyez en haut à droite sur Terminer.
- 16. Dans le message de confirmation, appuyez sur **Terminer**. Vous accédez à la page d'accueil de l'application (onglet **Ma famille**).

#### Avec un numéro de téléphone

- 1. Ouvrez l'application **ELESION**. Autorisez si besoin l'envoi de notifications.
- 2. Appuyez sur Créer un nouveau compte.
- 3. Lisez bien la réglementation sur la protection des données. Appuyez ensuite sur **Accepter**.
- 4. Dans le premier champ, saisissez votre pays.
- 5. Dans le deuxième champ, entrez votre numéro de téléphone complet.

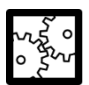

#### EXEMPLE :

Saisissez votre numéro de téléphone au format de l'exemple suivant : 0673XXXXXXXX (et non +33 673 XXXXXXXX ou 673 XXXXXXX).

- 6. Appuyez ensuite sur **Obtenir un code**. Un SMS de confirmation est envoyé à votre numéro de téléphone.
- 7. Dans les minutes qui suivent, entrez le code de confirmation du SMS dans l'application.
- 8. Créez un mot de passe pour votre compte. Le mot de passe doit contenir 6 à 20 caractères, dont au moins une lettre et un chiffre.
- 9. Appuyez sur Terminer.
- 10. Si besoin, autorisez l'accès à la localisation.
- 11. Appuyez sur Création Famille.

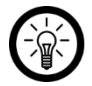

NOTE :

La création de « groupes familiaux » sert à l'attribution des lieux. Si vous disposez p. ex. de plusieurs lieux de résidence, les appareils peuvent être classés de manière univoque. Vous pouvez inviter d'autres membres de la famille dans le groupe et leur accorder les droits d'accès à l'appareil.

- 12. Dans le premier champ (**Nom de famille**), donnez un nom au groupe, p. ex. Maison XXX.
- 13. Appuyez sur le deuxième champ. Attendez que votre lieu ait été identifié et appuyez ensuite sur **Confirmer**.
- 14. Entrez le nombre de pièces de la maison. Ajoutez si besoin d'autres pièces (p. ex. un bureau, une salle de jeu, une chambre d'amis, une chambre XXX, etc.)
- 15. Appuyez en haut à droite sur Terminer.
- 16. Dans le message de confirmation, appuyez sur **Terminer**. Vous accédez à la page d'accueil de l'application (onglet **Ma famille**).

## Connecter à l'application

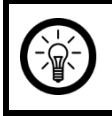

NOTE :

Votre boîtier de contrôle ne peut être connecté qu'à un réseau Internet sans fil 2,4 GHz.

1. Connectez votre appareil mobile au même réseau Internet sans fil 2,4 GHz que celui auquel votre boîtier de contrôle est connecté.

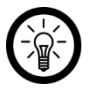

#### NOTE :

Les réseaux 5 GHz sont généralement repérables grâce à la mention "5G" accolée au nom du réseau.

- 2. Ouvrez l'application ELESION.
- 3. Connectez-vous. Vous accédez alors à l'onglet Ma famille.
- 4. Appuyez sur Ajouter un appareil ou en haut à droite sur le symbole +.

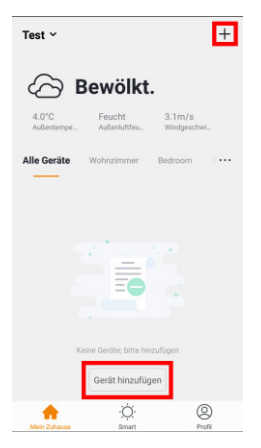

5. Faites défiler vers le bas. Appuyez sur l'élément de menu Boîtier de contrôle.

| ← | Gerätetyp wählen      | Ξ |
|---|-----------------------|---|
| 1 | Luftkühler            | > |
|   | Tür- / Fenster-Sensor | > |
|   | Bewegungsmelder       | > |
| 0 | Sirene                | > |
| 0 | Wassermelder          | > |
|   | Fernbedienung         | > |
| 0 | Thermostat            | > |
|   | Heizgerät             | > |
|   | Luftbefeuchter        | > |
|   | Luftentfeuchter       | > |

6. Branchez votre boîtier de contrôle à l'alimentation électrique.

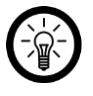

#### NOTE :

Si la LED wifi ne clignote pas rapidement, maintenez le bouton Reset appuyé pendant 5 secondes jusqu'à ce que la LED wifi clignote.

7. Dans l'application, appuyez sur Étape suivante.

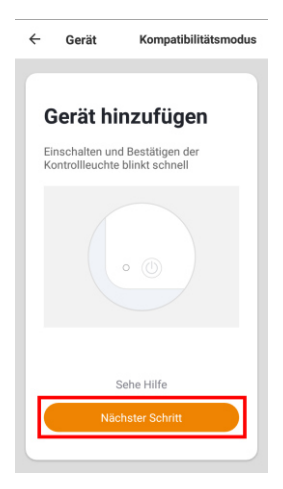

8. Entrez le mot de passe wifi du réseau 2,4 GHz auquel votre boîtier de contrôle doit être connecté.

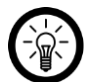

#### NOTE :

Par défaut, le réseau wifi choisi automatiquement est celui auquel votre appareil mobile est connecté. Si votre boîtier de contrôle doit être connecté à un autre réseau wifi, appuyez sur **Changer de réseau**. Dans les paramètres wifi de votre appareil mobile, établissez la connexion avec le réseau souhaité. Revenez ensuite à l'application et entrez le mot de passe wifi demandé.

 Appuyez sur Confirmer. Le boîtier de contrôle est alors connecté au réseau sans fil. Lorsque la connexion est établie, la LED wifi du boîtier de contrôle brille en continu puis s'éteint.

| Gerät hinzufügen                                                          | ← Gerät hinzufügen                                                                                    |
|---------------------------------------------------------------------------|----------------------------------------------------------------------------------------------------|
| Wi-Fi-Passwort<br>eingeben<br>Nur 2,4G Wi-Fi-Netzwerk wird<br>unterstützt | Wird verbunden<br>Achten Sie darauf, dass Router und<br>Mobiltelefon in der Nähe des Gerätes<br>sind. |
| Netzwerk ändern                                                           | 2%                                                                                                    |
| ок                                                                        | Gerät finden  Das Gerät wird in Smart Cloud registiert  Initialisieren Sie ihr Gerät                  |

FR

10. Appuyez sur le symbole de stylo à côté du nom de l'appareil.

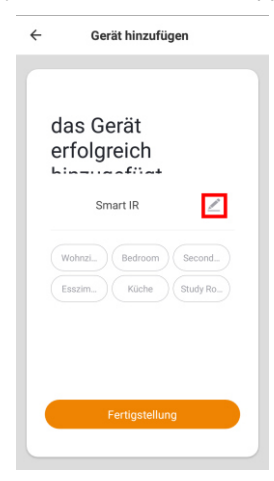

11. Donnez-lui le nom que vous désirez. De cette manière, votre boîtier de contrôle est facilement reconnaissable.

12. Appuyez sur Enregistrer.

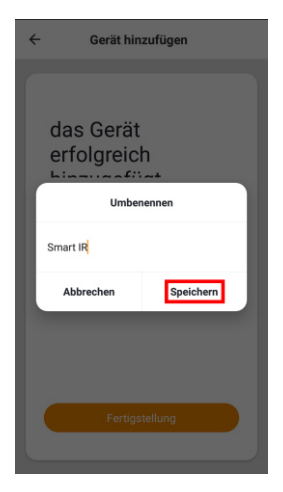

- 13. Appuyez sur la pièce dans laquelle votre boîtier de contrôle sera utilisé (p. ex. Salon).
- 14. Appuyez en bas sur OK.

| ÷ | Gerät hinzufügen  |
|---|-------------------|
|   | test Contractions |
|   | Fertigstellung    |

15. Votre boîtier de contrôle est ajouté à la liste des appareils. Vous accédez directement à la page des appareils.

# Utilisation

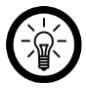

FR

#### NOTE :

La configuration et la commande de votre boîtier de contrôle s'effectuent exclusivement dans l'application.

## Apparier l'appareil avec le boîtier de contrôle

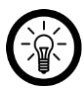

NOTE :

L'appariement avec un appareil nécessite un boîtier de contrôle en état de fonctionnement.

Avec votre boîtier de contrôle, vous pouvez commandez par application des appareils qui ne pouvaient pas l'être à l'origine. Le processus de connexion se passe différemment en fonction de la présence ou non de la marque de l'appareil dans la liste de l'application.

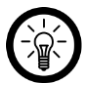

#### NOTE :

Seuls les téléviseurs, home-cinémas ou ventilateurs peuvent être contrôlés par commande vocale. Les appareils qui sont classés dans le type d'appareil **Défini par l'utilisateur** ne sont **pas** contrôlables par commande vocale.

## La marque de l'appareil est dans la liste

1. Accédez à la page des appareils en appuyant sur votre boîtier de contrôle dans la liste des appareils (Onglet **Ma famille**).

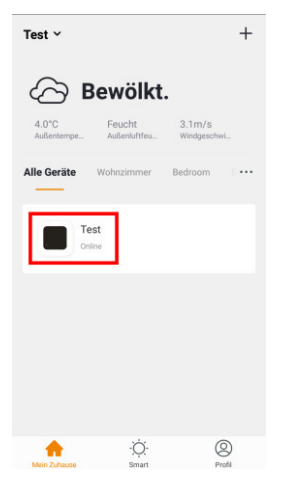

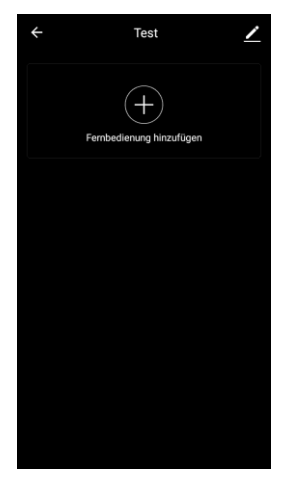

2. Appuyez sur le symbole +.

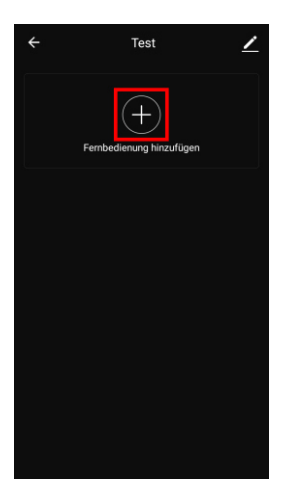

- Allumez l'appareil que vous souhaitez coupler à votre boîtier de contrôle.
  Appuyez sur le type d'appareil correspondant au vôtre.

| ← Gerätetyp              | Gerätetyp auswählen 🗾 🖊 |  |  |
|--------------------------|-------------------------|--|--|
| STB                      | TV                      |  |  |
| , <b></b><br>Klimaanlage | TV<br>STB               |  |  |
| Ventilator               | DVD                     |  |  |
|                          |                         |  |  |

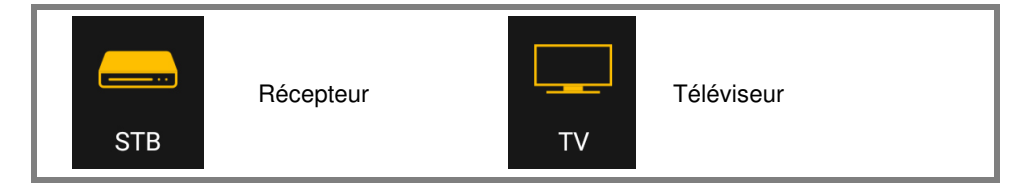

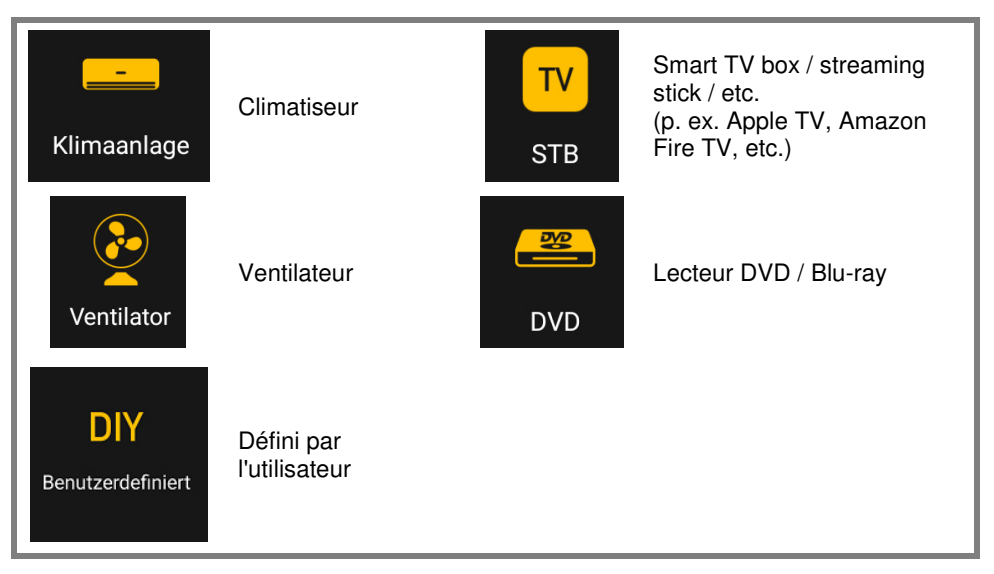

5. Saisissez dans le champ de recherche la marque de l'appareil. Appuyez ensuite dans la liste sur la marque correspondante.

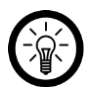

#### NOTE :

Si la marque de votre appareil n'est pas dans la liste, appuyez sur la flèche vers la gauche. Sélectionnez **Défini par l'utilisateur** pour le type d'appareil. Suivez ensuite les instructions du paragraphe mentionnant que l'appareil n'est pas dans la liste.

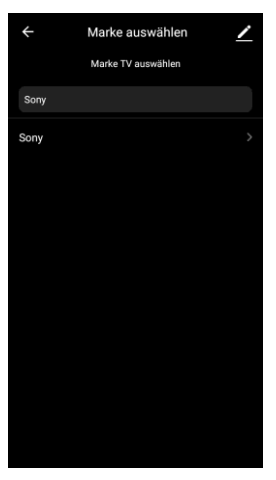

6. Une télécommande virtuelle s'affiche. Appuyez sur la touche de votre choix dans l'application.

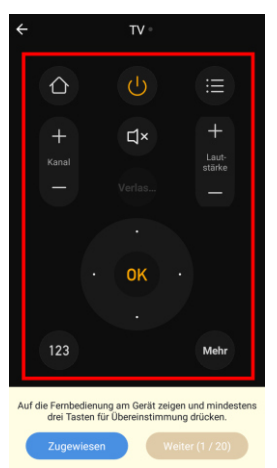

- 7. Appuyez plusieurs fois sur la touche correspondante de la télécommande de l'appareil.
- 8. Appuyez en bas sur Suivant.
- 9. Répétez les étapes 6 à 8 jusqu'à ce que trois touches de la télécommande de l'appareil au moins correspondent à la télécommande virtuelle.
- 10. Fermez le processus d'appairage en appuyant en bas sur le bouton correspondant. L'appareil s'affiche à présent dans la liste sur la page des appareils.

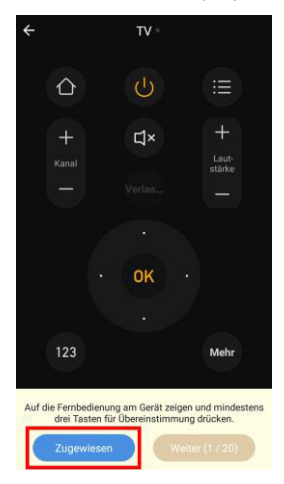

11. Donnez à votre appareil un nom facilement reconnaissable qui vous empêchera de le confondre avec d'autres appareils. Appuyez dans la liste sur le symbole de crayon à côté de l'appareil.

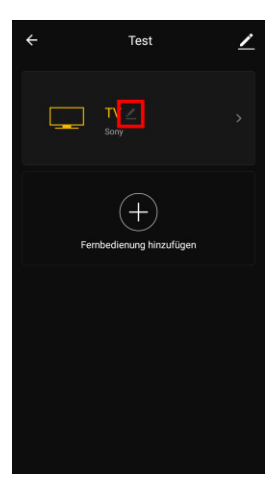

12. Donnez-lui le nom que vous désirez puis appuyez sur Enregistrer.

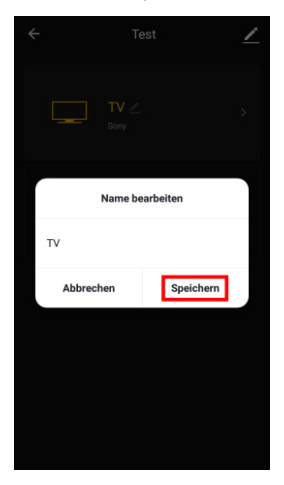

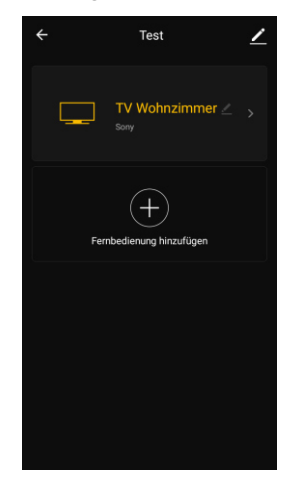

#### La marque de l'appareil n'est pas dans la liste

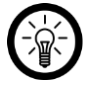

NOTE :

Seuls les téléviseurs, home-cinémas ou ventilateurs peuvent être contrôlés par commande vocale. Les appareils qui sont classés dans le type d'appareil **Défini par l'utilisateur** ne sont **pas** contrôlable par commande vocale.

1. Accédez à la page des appareils en appuyant sur votre boîtier de contrôle dans la liste des appareils (Onglet **Ma famille**).

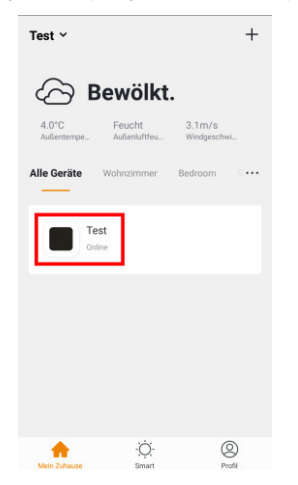

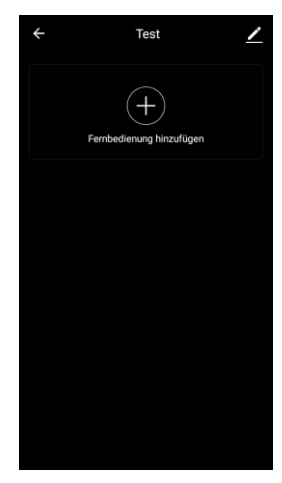

2. Appuyez sur le symbole +.

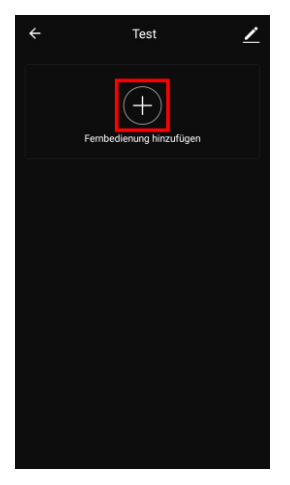

3. Allumez l'appareil que vous souhaitez coupler à votre boîtier de contrôle.

4. Faites défiler vers le bas et appuyez sur le type d'appareil Défini par l'utilisateur.

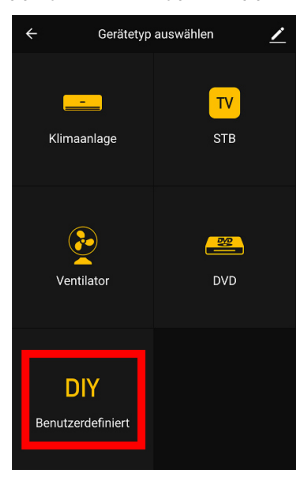

5. Orientez la télécommande de l'appareil vers votre boîtier de contrôle. La distance entre les deux boîtiers ne doit pas excéder 3 cm. Appuyez ensuite sur **Suivant**.

| ÷               | Anpassen                   | 2             |
|-----------------|----------------------------|---------------|
| Mit der F       | Fernbedienung auf das Gerä | it zeigen     |
| Universelle Fen | 3 cm<br>≓                  | Fernbedienung |
|                 |                            |               |
|                 |                            |               |
|                 |                            |               |
|                 | Weiter                     |               |

 L'étape suivante consiste à faire mémoriser l'une après l'autre les touches de la télécommande de l'appareil à l'application. Appuyez sur Suivant.

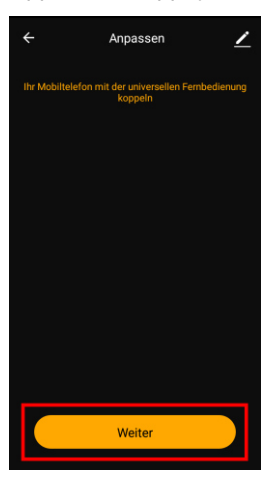

7. Appuyez brièvement dans les 30 secondes sur la touche de la télécommande de l'appareil que vous souhaitez ajouter à l'application.

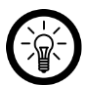

NOTE :

Orientez le boîtier de contrôle vers la télécommande de l'appareil. Veillez à ce que les boîtiers ne soient pas éloignés de plus de 3 cm l'un de l'autre.

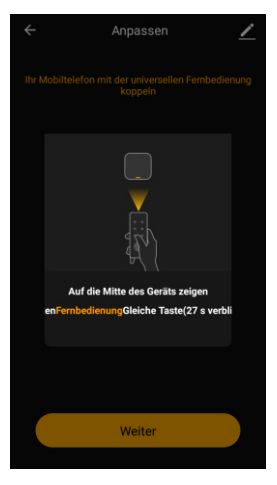

8. Dès que le signal infrarouge est détecté, la fenêtre de signal s'affiche. Saisissez le nom ou la fonction de la touche puis appuyez sur **Enregistrer**.

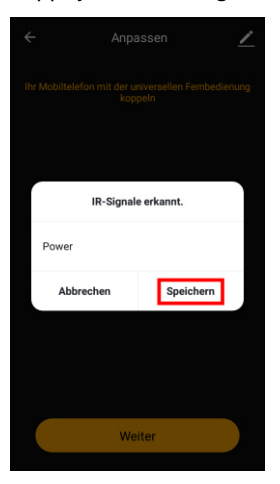

9. La touche est ajouée à la télécommande virtuelle. Appuyez sur **Continuer** pour ajouter d'autres touches.

| ÷           | Anpa                    | assen                     | <u>/</u>  |
|-------------|-------------------------|---------------------------|-----------|
| Ihr Mobilte | elefon mit der u<br>kop | niversellen Fernt<br>peln | pedienung |
| Powe        |                         |                           |           |
|             |                         |                           |           |
|             |                         |                           |           |
|             |                         |                           |           |
|             |                         |                           |           |
|             |                         |                           |           |
|             |                         |                           |           |
| Spei        | chern                   | DIY forts                 | setzen    |

10. Répétez les étapes 7 à 9 jusqu'à ce que toutes les touches de la télécommande de l'appareil soient enregistrées sur la télécommande virtuelle. Appuyez ensuite sur **Enregistrer**.

| ÷ |           |         | Anpasse               | en       |          | <u>/</u> |
|---|-----------|---------|-----------------------|----------|----------|----------|
|   | Mobiltele | fon mit | der univer<br>koppeln | sellen F | embedien | ung      |
|   | Power     |         | Timer                 |          | Swing    |          |
|   |           |         |                       |          | Mid      |          |
|   | High      |         |                       |          | Down     |          |
|   | Cool      |         |                       |          | Fan      |          |
|   |           |         |                       |          |          |          |
|   |           |         |                       |          |          |          |
|   | Speic     | nern    |                       | DIY fo   | ortsetze | m        |

11. Appuyez en haut sur la flèche orientée vers la gauche.

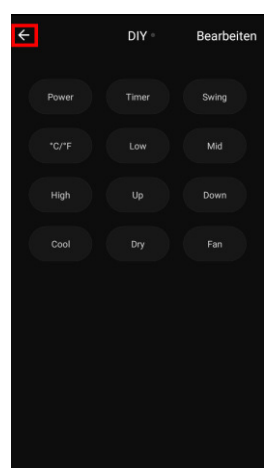

12. Donnez à votre appareil un nom facilement reconnaissable qui vous empêchera de le confondre avec d'autres appareils. Appuyez dans la liste sur le symbole de crayon à côté de l'appareil.

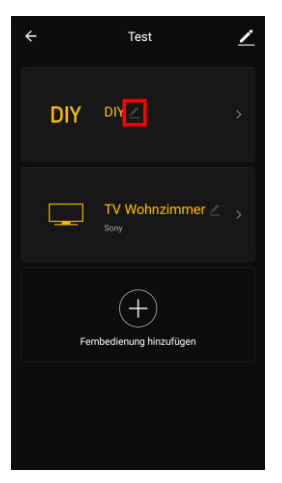

13. Donnez-lui le nom que vous désirez puis appuyez sur Enregistrer.

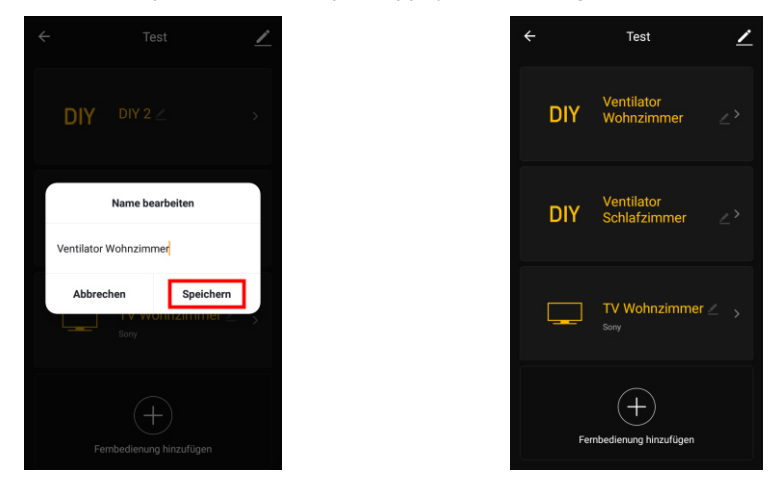

## Réinitialiser le boîtier de contrôle

Pour réinitialiser le boîtier de contrôle, p. ex. pour le connecter à un autre réseau sans fil, maintenez la touche Reset appuyée jusqu'à ce que la LED wifi clignote rapidement. Cette action supprime également tous les appariements de votre boîtier de contrôle avec des appareils.

# Application

## Vue d'ensemble de l'application

Votre application est divisée en trois onglets : Ma famille - Scénario - Profil

| ♠ | Onglet Ma<br>famille | Liste des appareils              |
|---|----------------------|----------------------------------|
|   |                      | Liste des pièces                 |
|   |                      | Ajouter un appareil              |
|   |                      | Informations météo géolocalisées |

| Onglet   | Créer / modifier / activer / désactiver les actions |
|----------|-----------------------------------------------------|
| Scénario | automatique (scénarios)                             |

| 8 | Onglet Profil | Commande famille                                                                                           |
|---|---------------|----------------------------------------------------------------------------------------------------|
|   |               | Commande utilisateur                                                                                       |
|   |               | Afficher les messages de l'application, déclenchement des alarmes, etc. ( <b>Centre de notifications</b> ) |
|   |               | Scanner le code QR de l'appareil (Scanner)                                                                 |
|   |               | Donner un feedback ( <b>Feedback</b> )                                                                     |
|   |               | Paramétrer les notifications / Accès de tiers ( <b>Réglages</b> )                                          |

## Page des appareils de votre boîtier de contrôle

- 1. Dans la liste des appareils (Onglet Ma famille), appuyez sur votre boîtier de contrôle. La page des appareils s'affiche.
- 2. Appuyez dans la liste sur l'appareil que vous souhaitez commander.
- 3. Appuyez sur la touche souhaitée de la télécommande virtuelle.

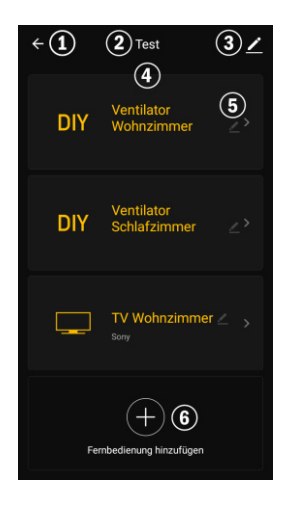

- 1. Retour à l'onglet Ma famille
- 2. Nom de l'appareil
- 3. Réglages de l'appareil

- 4. Liste
- 5. Modifier le nom de la liste
- 6. Ajouter un appareil

## Réglages de l'appareil

Affichez le menu des réglages en appuyant sur le symbole de menu sur la page des appareils.

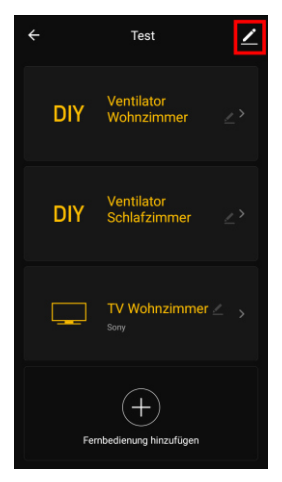

Dans le menu des réglages, vous disposez dess options suivantes :

| Modifier le nom de l'appareil   | Modifier le nom du boîtier de contrôle                                                              |  |
|---------------------------------|----------------------------------------------------------------------------------------------------|--|
| Emplacement de l'appareil       | Sélectionnez la pièce dans laquelle se trouve le boîtier de contrôle.                               |  |
| Vérifier le réseau              | Vérifier la force du réseau                                                                         |  |
| Partager un appareil            | Partager le boîtier de contrôle avec d'autres<br>utilisateurs de l'application                      |  |
| Informations sur l'appareil     | Informations sur le boîtier de contrôle                                                             |  |
| Créer un groupe                 | Définissez quels appareils enregistrés dans<br>l'application doivent être allumés en même<br>temps. |  |
| Feedback                        | Envoyer un feedback                                                                                 |  |
| Vérifier la version du firmware | Mettre à jour le firmware                                                                           |  |
| Supprimer l'appareil            | Supprimer le boîtier de contrôle de l'application                                                   |  |

Réglez des actions automatiques que doit effectuer votre appareil en fonction de vos besoins. Celles-ci permettent d'établir des liens avec les autres appareils enregistrés dans l'application, lorsque certaines conditions sont réunies. La création de scènes nécessite des appareils dotés de capteurs (par exemple : détecteur d'ouverture de porte/fenêtre réf. NX4470) et de périphériques (par exemple votre télécommande wifi).

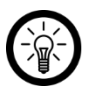

FR

#### NOTE :

Pour rattacher à votre télécommande wifi des capteurs qui ne sont pas connectés à l'application **ELESION**, procédez comme décrit dans la section **IFTTT**.

1. Ouvrez l'onglet Scénario.

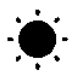

2. Appuyez sur Ajouter un scénario ou en haut à droite sur le Symbole +.

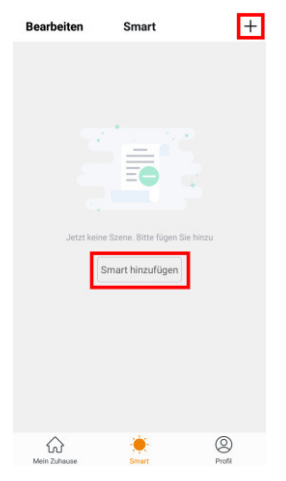

- 3. Sélectionnez la catégorie de votre choix :
  - Scénario : commander plusieurs appareils avec la touche d'un seul appareil
  - Automatisation : certaines conditions déclenchent automatiquement des actions des appareils

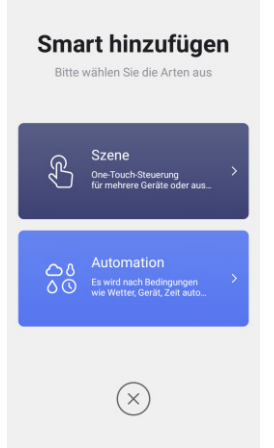

4. Appuyez sur Entrez le nom du scénario.

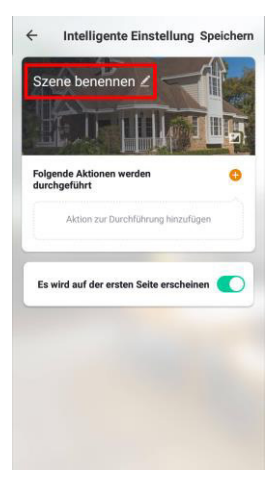

5. Donnez un nom au scénario puis appuyez sur OK.

#### Scène :

1. Appuyez sur **Ajouter une action à effectuer** ou sur le symbole plus à côté de **Les actions suivantes sont exécutées**.

| ←<br>Sz | Intelligente Einstellung<br>ene benennen 2                            | Speichern |
|---------|-----------------------------------------------------------------------|-----------|
| Folg    | gende Aktionen werden<br>chgeführt<br>Aktion zur Durchführung hinzufü | gen T     |
| Es      | wird auf der ersten Seite erschei                                     | nen 🌔     |
|         |                                                                       |           |

- 2. Appuyez sur l'appareil de votre choix.
- 3. Appuyez sur la fonction souhaitée.
- 4. Choisissez l'option souhaitée.
- 5. Appuyez sur le bouton en bas pour afficher (curseur droit) ou masquer (curseur gauche) le scénario dans l'onglet Ma Famille.
- 6. Appuyez en haut à droite sur Sauvegarder.

#### Automatisation :

1. Appuyez sur **Ajouter la condition** ou sur le symbole + près de **Si une condition est remplie**.

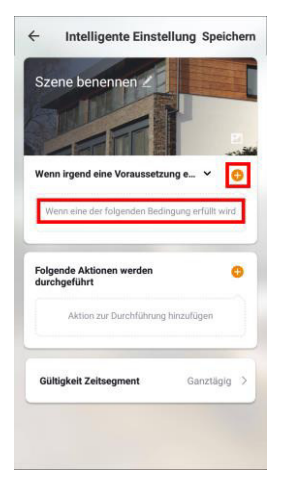

- 2. Appuyez sur la catégorie souhaitée.
- 3. Choisissez l'option souhaitée.
- 4. Appuyez en haut à droite sur Suivant.
5. Appuyez en bas sur **Ajouter une action à effectuer** ou sur le symbole + à côté de **Les actions suivantes doivent être effectuées.** 

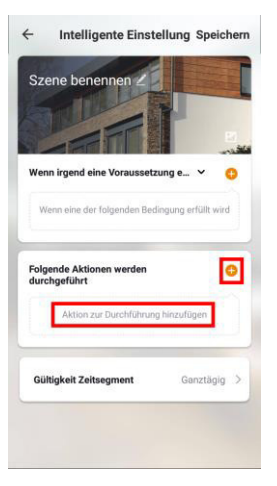

- 6. Appuyez sur l'option souhaitée.
- 7. Mettez fin à la création de Scénario/Automatisation en appuyant en haut à droite sur **Enregistrer**.

#### Modifier les appareils dans la liste

Vous avez la possibilité de modifier après coup les appareils déjà appariés avec votre boîtier de contrôle, p. ex. pour ajouter de nouvelles touches.

- 1. Accédez à la page des appareils en appuyant sur votre boîtier de contrôle dans la liste des appareils (Onglet **Ma famille**).
- 2. Appuyez sur l'appareil de votre choix dans la liste.
- 3. Appuyez en haut à droite sur Modifier.
- 4. Appuyez sur Modifier.
- 5. Appuyez sur Copier.
- 6. Dans l'écran suivant, maintenez la touche à copier appuyée.
- 7. Pointez la télécommande de votre appareil vers le milieu de votre boîtier de contrôle. Appuyez sur la touche correspondante de la télécommande virtuelle.
- 8. Une fois le signal infrarouge détecté, une fenêtre apparaît avec les fonctions possibles. Si celui-ci est incorrect, appuyez sur le champ correspondant et modifiez la description.
- 9. Appuyez enfin sur Enregistrer.

### Retirer l'appareil de la liste

- 1. Accédez à la page des appareils en appuyant sur votre boîtier de contrôle dans la liste des appareils (Onglet **Ma famille**).
- 2. Appuyez sur l'appareil de votre choix dans la liste.
- 3. Appuyez en haut à droite sur Modifier.
- 4. Appuyez sur l'option **Supprimer**.
- 5. Confirmez en appuyant sur **OK**. L'appareil est retiré de la liste. Il ne peut plus être commandé par application à l'aide du boîtier de contrôle.

### Retirer le boîtier de contrôle de l'application

- 1. Dans la liste des appareils (Onglet **Ma famille**), appuyez sur votre boîtier de contrôle.
- 2. Appuyez en haut à droite sur le symbole du menu.

| ÷                        | Test                             | ∠ |
|--------------------------|----------------------------------|---|
| DIY                      | Ventilator<br>Wohnzimmer         |   |
| DIY                      | Ventilator<br>Schlafzimmer       |   |
| Ţ                        | TV Wohnzimmer<br><sub>Sony</sub> |   |
| Fernbedienung hinzufügen |                                  |   |

- 3. Faites défiler l'écran vers le bas puis appuyez sur Supprimer l'appareil.
- 4. Enregistrez les changements en appuyant sur le bouton **Terminé** de la boîte de dialogue. Votre boîtier de contrôle est retiré de l'application.

FR

### Supprimer un compte de l'application

1. Ouvrez l'onglet Profil.

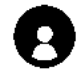

- 2. Cliquez tout en haut sur la flèche près de votre adresse e-mail.
- 3. Faites défiler vers le bas si nécessaire et appuyez sur le point de menu **Désactiver le compte**.
- 4. Appuyez sur OK / Confirmer.
- 5. Lisez attentivement le message d'information. Appuyez ensuite sur Confirm.
- 6. Vous êtes alors automatiquement déconnecté. Votre compte est définitivement supprimé à partir de l'échéance indiquée dans le message d'information.

### **Commande vocale**

### Amazon Alexa

#### NOTE :

Pour utiliser les commandes vocales, vous avez besoin d'un appareil compatible Amazon Alexa (p. ex. ZX1660, Echo Dot ou Echo) ainsi qu'un compte Amazon. Seuls les téléviseurs, home-cinémas ou ventilateurs peuvent être contrôlés par commande vocale. Les appareils qui sont classés dans le type d'appareil **Défini par l'utilisateur** ne sont <u>pas</u> contrôlables par commande vocale.

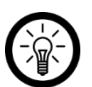

NOTE :

Si vous avez déjà activé la skill **ELESION** dans l'application **Amazon Alexa** pour utiliser un autre appareil fonctionnant avec **ELESION**, vous ne devez en principe pas répéter les étapes suivantes. L'appareil est automatiquement détecté dès qu'il est connecté à l'application **ELESION**. L'appareil peut immédiatement fonctionner avec la commande vocale. Si tel n'est pas le cas, désactivez d'abord la skill **ELESION** dans l'application **Amazon Alexa** et réactivez-la (voir étapes 7-14).

- 1. Installez l'application Amazon Alexa.
- 2. Ouvrez l'application Amazon Alexa.
- 3. Connectez-vous avec votre compte Amazon.
- 4. Ouvrez le menu et appuyez sur l'élément de menu Skills et jeux.
- 5. Dans la barre de recherche, saisissez **ELESION.** Cliquez ensuite sur le symbole de loupe.
- 6. Dans la liste des résultats, appuyez sur **ELESION**.
- 7. Appuyez sur ACTIVER.
- 8. Dans la partie avant du premier champ, saisissez votre pays.

#### FR

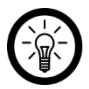

#### NOTE :

La liste des pays n'est pas triée par ordre alphabétique, mais par indicatif régional. Le nom des pays est affiché en anglais (ex : Germany +49, France +33).

- 9. Entrez près du champ de pays votre adresse e-mail ou numéro de téléphone avec lequel/laquelle vous vous êtes inscrit(e) sur **ELESION**.
- 10. Dans le deuxième champ, saisissez le mot de passe de votre compte ELESION.
- 11. Appuyez sur Se connecter.
- Le symbole ELESION et votre adresse e-mail ou numéro de téléphone mobile sont affichés en haut. Appuyez en bas sur Autoriser. Votre compte ELESION se connecte à l'application Amazon Alexa.

Cela peut durer un certain temps.

- 13. Attendez que le message de confirmation s'affiche. Puis appuyez sur **Terminé** dans le coin supérieur gauche. Vous accédez à l'onglet **ELESION** de l'application.
- 14. Appuyez sur **DÉTECTION D'APPAREILS**.
- 15. L'appareil peut maintenant fonctionner avec la commande vocale.

### **Application Google Home**

NOTE :

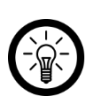

L'utilisation de l'application **Google Home** nécessite un haut-parleur adapté (p. ex. Google Home, Google Home Max ou Google Home Mini) ou le service **Assistant Google**, ainsi qu'un compte Google.

Seuls les téléviseurs, home-cinémas ou ventilateurs peuvent être contrôlés par commande vocale. Les appareils qui sont classés dans le type d'appareil **Défini par l'utilisateur** ne sont <u>pas</u> contrôlable par commande vocale.

- 1. Assurez-vous que votre haut-parleur Google Home est configuré ou que l'assistant Google est bien installé sur votre appareil mobile. Si besoin, aidez-vous du mode d'emploi du haut-parleur Google Home.
- 2. Installez l'application Google Home de Google LLC.
- 3. Ouvrez l'application Google Home.
- 4. Appuyez en bas sur à gauche sur le symbole de maison.
- 5. Appuyez en haut sur le symbole plus (Ajouter).
- 6. Appuyez sur le point de menu Configurer l'appareil.
- 7. Appuyez en bas dans la catégorie Fonctionne avec Google sur Déjà configuré des appareils ?.
- 8. Dans la gestion du compte, appuyez sur le symbole de loupe.
- 9. Dans la barre de recherche, saisissez **ELESION.** Appuyez ensuite sur le symbole de recherche sur le clavier intégré.
- 10. Dans la liste des résultats, appuyez sur ELESION.
- 11. Dans la partie avant du premier champ, saisissez votre pays.

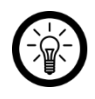

#### NOTE :

La liste des pays n'est pas triée par ordre alphabétique, mais par indicatif régional. Le nom des pays est affiché en anglais (ex : Germany +49, France +33).

- 12. Entrez près du champ de pays votre adresse e-mail ou numéro de téléphone avec lequel/laquelle vous vous êtes inscrit(e) sur **ELESION**.
- 13. Dans le deuxième champ, saisissez le mot de passe de votre compte ELESION.
- 14. Appuyez sur Connecter immédiatement.
- 15. Le symbole **ELESION** et votre adresse e-mail ou numéro de téléphone mobile sont affichés en haut. Appuyez en bas sur **Autoriser**. Votre compte **ELESION** se connecte à l'application **Google Home**.

Cela peut nécessiter un peu de temps.

- 16. Appuyez en bas sur l'appareil de votre choix dans votre application ELESION.
- 17. Appuyez en bas sur AJOUTER UNE PIÈCE.
- 18. Sélectionnez-en une.
- 19. Confirmez la répartition des pièces en appuyant sur TERMINÉ.
- 20. Vous accédez à la vue des appareils ELESION de l'application Google Home.
- 21. L'appareil peut maintenant fonctionner avec la commande vocale.

## **Commandes vocales**

Les téléviseurs et récepteurs vous permettent de changer de chaîne par commande vocale.

| Action                                     | Commande                                                                |
|--------------------------------------------|-------------------------------------------------------------------------|
| Changer de chaîne avec le nom de la chaîne | Alexa, change la chaîne sur <b>XXX</b> pour <i>Nom de la chaîne</i> .   |
| Changer de chaîne avec le numéro de chaîne | Alexa, change la chaîne de <b>XXX</b> pour la <i>Numéro de chaîne</i> . |

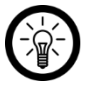

NOTE :

Les commandes vocales sont données à titre indicatif.

### IFTTT

L'IFTTT fonctionne sur le principe de "si X a lieu, alors Y se déclenche". Avec l'application IFTTT, les actions des autres applications prises en charge peuvent désormais être liées aux actions de l'application **ELESION**.

### **Connecter les applications**

- 1. Installez l'application IFTTT sur votre appareil mobile.
- 2. Créez un compte IFTTT.
- 3. Ouvrez l'application IFTTT et connectez-vous.
- 4. Appuyez en bas sur Rechercher.
- 5. Dans la barre de recherche, saisissez Smart Life.
- 6. Dans la liste des appareils, appuyez sur l'onglet **Services** puis, dans la liste des applications, appuyez sur **Smart Life**.

- 7. Appuyez ensuite sur **Connect**. Vous êtes automatiquement redirigé vers la page de connexion de l'application.
- 8. Connectez-vous avec votre compte **ELESION** (numéro de téléphone ou e-mail et mot de passe).
- 9. Appuyez sur Link Now.
- 10. Appuyez sur Autoriser.
- 11. Appuyez ensuite sur **Ouvrir**. L'application **ELESION** est ajoutée en tant qu'applet à l'application **IFTTT**.

### Régler le déclencheur (Trigger)

- 1. Ouvrez l'application IFTTT.
- 2. Appuyez en bas à droite sur l'onglet My Applets.
- 3. Appuyez en haut à droite sur le symbole +.
- 4. Appuyez à nouveau sur le symbole +.
- 5. Appuyez sur Search Services. Saisissez Smart Life.
- 6. Appuyez sur l'application Smart Life dans la liste des applets trouvés.
- Créez le déclencheur (trigger) souhaité. Par exemple : l'alarme d'un capteur (déclencheur / X) peut entraîner l'allumage de votre radiateur soufflant (action conséquente / Y).

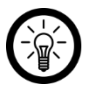

NOTE :

Notez que les appareils doivent être en ligne afin que l'application IFTTT les trouve et les reconnaisse.

### Protection des données

Avant de transférer l'appareil à un tiers, de le faire réparer ou même de le renvoyer, veuillez respecter les étapes suivantes :

- Supprimez toutes les données.
- Supprimez l'appareil de l'application.
- Restaurez les réglages par défaut de l'appareil.

L'application contient l'explication des raisons pour lesquelles certaines données personnelles ou autorisations sont requises pour l'enregistrement.

# Caractéristiques techniques

| Alimentation                    |                           | 5 V DC                |
|---------------------------------|---------------------------|-----------------------|
| Wifi                            | Standard                  | 802.11b/g/n (2,4 GHz) |
|                                 | Fréquence radio           | 2412 – 2472 MHz       |
|                                 | Puissance d'émission max. | 15,79 dBm             |
| Angle de rayonnement infrarouge |                           | 360°                  |
| Portée sans obstacle            |                           | jusqu'à 10 m          |
| Dimensions                      |                           | 49 x 49 x 19 mm       |
| Poids                           |                           | 47 g                  |

Importé par :

PEARL.GmbH | PEARL-Straße 1–3 | D-79426 Buggingen Service commercial PEARL France : 0033 (0) 3 88 58 02 02 © REV5 – 19.03.2019 – BS//MF